# Licensing Guide

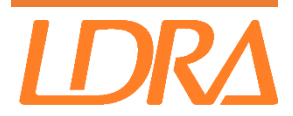

Manual Revision 17 - March 2025

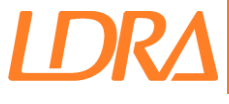

# **Table of Contents**

| Introduction4                                      |
|----------------------------------------------------|
| LDRA issues licenses in two forms:4                |
| What are these license files?4                     |
| Backwards Compatibility5                           |
| Supported Operating Systems for License Servers5   |
| FAQ                                                |
| Requesting a license9                              |
| Installing a license.ldralic                       |
| Installing Standalone License Manually12           |
| Testing the license                                |
| License Server Setup via a License.dat15           |
| Server Installation                                |
| Starting the Server15                              |
| Windows Servers15                                  |
| Linux Servers16                                    |
| Setting up the Client Machines17                   |
| Additional Configuration19                         |
| Configuring Ports19                                |
| Updating the License Server21                      |
| Changing the License Server                        |
| Updating the Environment Variable (Windows)22      |
| Updating the Environment Variable (Linux/macOS)23  |
| FlexID Dongles                                     |
| Troubleshooting25                                  |
| The Idra.log file                                  |
| Contacting licencing@ldra.com27                    |
| The LicenseServerStatus.log file                   |
| Useful Diagnostic Commands29                       |
| Invalid CTL file                                   |
| Slow Responses from License Server                 |
| Common Error Codes                                 |
| FlexLM Error -4, Number of users already reached34 |
| FlexLM Error -5, No such feature exists            |
| FlexLM error -8, Invalid License Key35             |

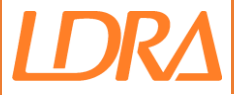

| FlexLM Error -9 Invalid Host                                                         | 36 |
|--------------------------------------------------------------------------------------|----|
| FlexLM Error -10 Feature has Expired                                                 | 39 |
| FlexLM Error -15 Cannot Connect to License Server System                             | 40 |
| FlexLM Error -18 License Server does not support this feature                        | 41 |
| FlexLM Error -25 License server system does not support this version of this feature | 42 |
| FlexLM Error -31 Feature start date is in the future                                 | 43 |
| FlexLM Error -96 The desired vendor daemon is down                                   | 43 |
| FlexLM Error -97 The Desired Vendor Daemon is Down                                   | 44 |
| FlexLM Error -139 Timeout                                                            | 46 |
| FlexLM Error -284 Can't find server hostid in license file                           | 47 |
| LDRA exited with status 53                                                           | 48 |
| Cannot Open Lock File                                                                | 49 |

# Introduction

LDRA uses FlexLM (Flexera License Manager) to license its products, this guide will demonstrate how to license LDRA with FlexLM.

*FlexLM* is a **License Server** that runs on a dedicated machine. If your license is Networked, then permitted users can access a license from this license server over the network.

Any additional configuration that may be required will be demonstrated, and any issues or errors will be covered in the <u>Troubleshooting</u> section.

If you encounter any problems during the licensing process, please consult the <u>Troubleshooting</u> section and the FAQ section, if your need assistance contact **licencing@ldra.com** or your local LDRA support team.

Should you need to contact **licencing@ldra.com** for assistance, please include your **Customer ID** and as much detail on the issue as possible, a screenshot of the error message is preferred. Include the **ldra.log** file located on the *FlexLM* server, this is located in the same directory as the **license.dat**.

# LDRA issues licenses in two forms:

**Standalone or Node-Locked**: Mainly used for evaluations, usable on only one machine. Generally licensed via a combined license file, **license.ldralic** 

**Networked or Floating**: Usable on any machine in a defined network, restricted by an IP range. licensed with a **License.dat** and **Toolsuite.ctl**.

The two license types function in exactly the same way, the only difference is that a standalone license has its availability tied to a single machine, where as a networked license has its availability tied to multiple machines, most commonly determined by IP range(s).

# What are these license files?

**Toolsuite.ctl** – This is the control file, this is placed in the *LDRA installation directory* on the client (user) machines. Commonly referred to as the "**CTL File**"

**License.dat** – This is the *FlexLM* license file, this is placed in the directory containing the *FlexLM* server utilities. For networked licenses this is only installed on the server

**License.Idralic** – This is a combined license file containing both the above files. This is only used for standalone licenses, double clicking this license, or drag/dropping the license onto the License Configuration Dialog will automatically place the **license.dat** and **CTL File** in the appropriate directories and start the server.

<u>Note:</u> The CTL file is named differently dependent on the *LDRA* product, for example for the *tool suite* the CTL file is named **Toolsuite.ctl** for **LDRAcover** the CTL file is named **LDRAcover.ctl**.

This guide will refer to the CTL file as **toolsuite.ctl.** Please use the CTL file appropriate for the *LDRA* product you are using.

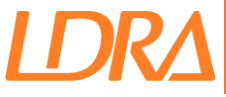

# **Backwards Compatibility**

*FlexIm License Servers* can also issue licenses for version prior to the version stated in the license file. If you are still using older versions of *LDRA* an update to the latest version will not prevent you from using these versions.

*LDRA* installations and CTL files are versions specific so to use an older version you will need to have that version installed and use a CTL that matches that version.

For example, if your license is for v10.4.0 and you have a user using v10.4.0 and another using v10.1.0. Both these users can obtain a license from a license server running a 10.4.0 license, as long as they have licensed the client machine with a CTL file matching the locally installed version. Both users will consume 1 license count each.

Users of earlier versions will see no effect of the License Server update and can continue as normal. Users upgrading to the latest version should install the latest version and use the latest CTL file.

# **Supported Operating Systems for License Servers**

Windows - 64 bit - Supported versions include Windows 7/8/10/11 and Windows Server 2008/2012/2016/2019/2022

Linux - 64 bit - Supported versions include Ubuntu and RHEL

For *LDRA* versions v9.9.0+ and v10.1.0+ and later version 11.19.2.0 or later of the *FlexLM* utilities are required. If your license server uses an older version of *FlexLM* it will need updating before you can access a license for the latest versions of LDRA.

You can download the latest *FlexLM* utilities from the below link:

#### http://www.ldraftp.com/licensing/Download.htm

#### Windows XP and Server 2003

*Flexera* removed support of **Windows XP** and **Server 2003** and therefore these latest versions of the *FlexLM* utilities will not function on these operating systems.

It is recommended that if your chosen license server is **Windows XP** or **Server 2003** and you need to use the latest version of *LDRA* that you change your license server machine to a supported OS.

<u>Please note</u>: the latest releases of the LDRA tools incorporates an updated version of FlexNet Publisher and as such requires users to update the FlexNet Publisher utilities used to host and serve licenses.

FlexNet Publisher has changed the criteria it uses to determine a valid hostid (for security reasons) and therefore you may encounter an "invalid hostid" error, even after receiving a license from LDRA. If you encounter such an error, please contact licencing@ldra.com, providing your log file and a newly generated .info file. Please bear with us whilst we work with you to overcome this issue swiftly and reissue you with appropriate license(s).

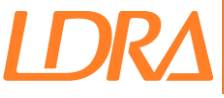

# FAQ

#### Q. How does the FlexLM license server work?

**A.** The license server is tied to a specific machine, this is the machine that will run the License Server Application. The license server can only be run on this machine. However, access to the licenses can be obtained over a network.

For standalone licenses, the license is tied to the machine both for the running of the License Server and also the usage of the license. (No IP range required).

When you run *LDRA* it will contact the License Server for a license, as long as the license is valid for use with your version of *LDRA* and there are available users a license will be granted.

# Q. Does this machine need the full *LDRA* installation on it or is there a minimal installation if we want to use a machine as just a License Server?

**A.** Yes, either copy the *FlexLM* directory from an existing installation onto your server, or download the *FlexLM* utilities from the email sent to you entitled "*LDRA FlexLM License Manager Utilities* (*Stage 1*)". If you require these utilities, please send an email to **licencing@ldra.com** to request them. Include your Customer ID in the email.

#### Q. What ports or firewall exceptions do i need to use?

**A.** The license server uses 2 ports, the 1st port is used by the executable **Imgrd** and is the 1st available port between 27000 and 27009 by default but can be assigned. The 2nd port is used by the vendor daemon executable **LDRA**. This is a random port by default but can be assigned. See <u>Configuring Ports</u> for more information.

#### Q. How do i request a license and what information do i need to provide?

**A.** Follow the instructions in Requesting a license - Networked, remember to include a suitable IP range.

# Q. I have purchased the Windows version of *LDRA*, can i host the license server on Linux?

**A.** Yes, and vice versa. You will require the *FlexLM* utilities for the specific OS of your chosen License Server.

# Q. I want to upgrade to the latest version, how do i do that and do i need a new license?

**A.** Send an email to **licencing@ldra.com**, stating you wish to update to the latest version. Include your Customer ID in the email.

#### Q. How do I know what my "Customer ID" is?

**A.** The Customer ID is the ID that is assigned to your license pool, you may have multiple license pools, each pool will have its own CTL. In the CTL the ID is displayed on the line starting with CUSTID. In your license.dat their will also be a corresponding package with this ID.

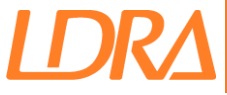

#### Q. Can i still use older versions of LDRA if i upgrade the license server?

**A.** Yes the license server is backwards compatible so the License Server will serve licenses prior to the version stated in the license.dat file.

# Q. The machine my license server is running on is being replaced or died. How can i get a license for another machine?

**A.** Send an email to **licencing@ldra.com** stating you need to move license servers. Send the .info file generated by following the instructions in the <u>Requesting a license</u>. Include your Customer ID in the email.

A Schedule B document will be issued to be signed detailing the old license server will be removed and not used.

#### Q. Our network IP addresses have changed, do we need a new license?

**A.** If your users are seeing an error "-9 Invalid Host", then you will need an updated license that includes the new IP ranges, send an email to **licencing@ldra.com** with the new IP ranges. Include your Customer ID in the email.

#### Q. I am unable to get a license, how can I get it working again?

**A.** Check the Troubleshooting for known errors and resolutions, if you are unable to resolve the issue yourself, send the ldra.log file from the license server along with a description of the issue to **licencing@ldra.com**. Include your Customer ID in the email.

# Q. My evaluation license has expired but i require more time to evaluate, can I have an extension?

A. Please contact your LDRA sales representative for this request.

#### Q. We have a license for Windows, can we also use the Linux version of the tool?

**A.** No, to use multiple OS versions you will require a "Multi-Platform" license, for more information contact your *LDRA* sales representative.

#### Q. How can i check how many licenses are in use?

**A.** You can run the **Query\_LicenseServer.bat** to generate a log of all the licenses and which users are currently using them.

If you want to check a specific feature only the following command can be used.

#### Imutil Imstat -f <feature\_name>

If you do not specify a feature, all features will be listed.

See Useful Diagnostic Commands for more details

#### Q. Can I run multiple FlexIm License Servers on the same machine?

**A.** You can run multiple license servers for different Vendors, but not multiple from the same vendor. If you require to have multiple licenses on the same license server this is possible, they can all be merged into the same license.dat and one instance of the License Server can issue all licenses.

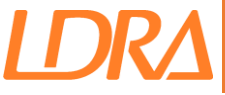

When running multiple license servers from different vendors make sure that the ports are not conflicting, each vendor will require their own port see <u>Configuring Ports</u> for more information on specifying ports.

If you have a question that is not listed above, please contact **licencing@ldra.com**. Include your Customer ID in the email.

#### Q. Does LDRA support license server redundancy?

A. Yes you can use a "Server Triad" which runs the license server on 3 machines, as long as at least 2 of the 3 machines are operational a license can be issued.

If you do not have 3 machines that can be used as a license server, another option is to issue a license which instead of being tied to a specific machine is tied to a dongle, so as long as the dongle is present the license server will run, this allows you to move the license and dongle to a new machine if your main license server is non-operational.

# Q. Our license server is not running and the ldra.log shows an error "Wrong hostid on SERVER line for license file" what is the problem?

A. This is a mismatch in the license.dat issued and the system being used as a license server. This could be caused by one of the below reasons.

- The license was issued for another machine and is not for use on this machine. **Resolution**: Use only on the machine the license.dat was issued for.
- Your old machine has been decommissioned and you moved the license.dat and license server utilities to a new machine and are trying to run the license server. **Resolution**: You need a new license.dat for the new machine, create a new .info file and request a "Server Change" from <u>licencing@ldra.com</u>.
- The machine being used as a license server has undergone some hardware or software updates that have changed the "hostid" of the machine and the license is invalid. **Resolution**: You need a new license.dat, create a new .info file and request a "Server Change" from <a href="mailto:licencing@ldra.com">licencing@ldra.com</a>.
- Windows Only, the license is placed in the FTYPE instead of the LTYPE directory, or vice versa. **Resolution**: move the license.dat to the other directory and start the license from there. If this does not resolve it contact <u>licencing@ldra.com</u>, include your ldra.log and .info file.
- There was removable hardware present when creating the .info file, such as a laptop dock or wifi dongle. **Resolution**: either connect the hardware again or if you need to use in both cases create a .info file without this hardware connected and request a "Server Change" from <a href="licencing@ldra.com">licencing@ldra.com</a>.

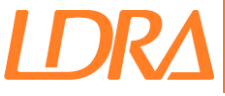

# **Requesting a license**

You will receive an email from your sales representative requesting this information. The email will be entitled *LDRA FlexLM License Manager Utilities (Stage 1)*, this email will contain a link to download the *FlexLM Server Utilities*.

Download the *FlexLM Server Utilities* and extract them to an appropriate location e.g. C:\LDRA\_FlexLM\ or ~/Idra\_flexIm/

Once extracted run the **Get\_licenseinfo.bat** or **Get\_licenseinfo.sh** file to generate a **.info** file containing your machine information.

An example of a .info file:

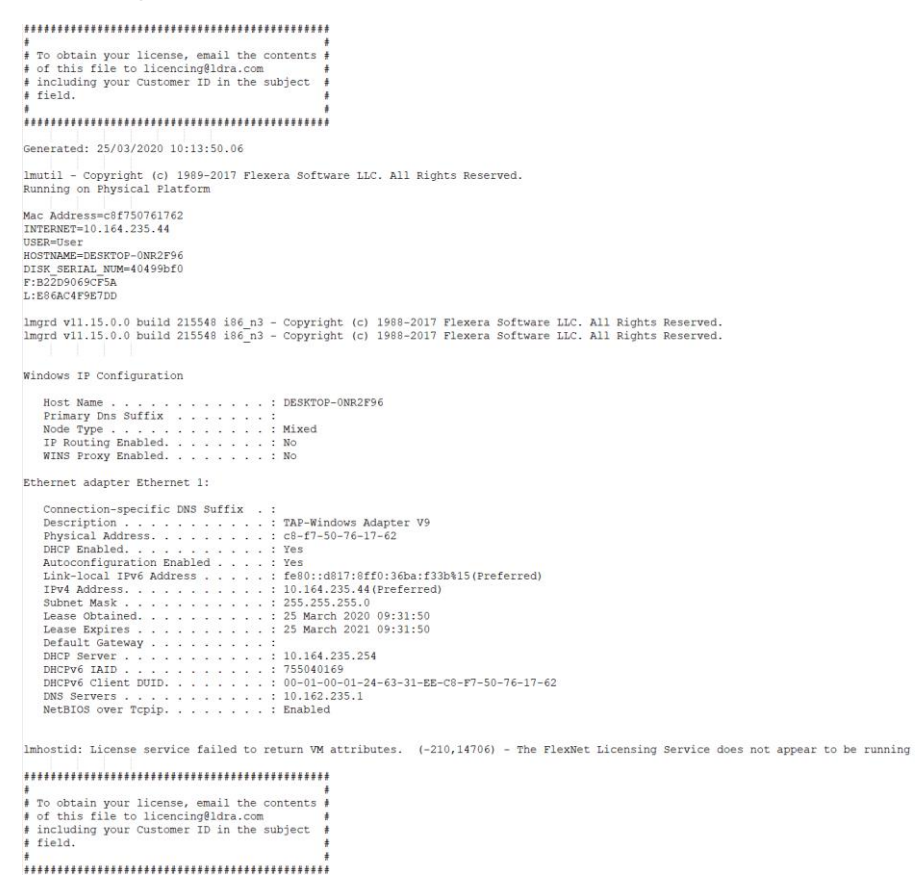

Reply to the received email attaching this .info file.

If you are requesting a Networked license, a license other machines can use by connecting to the license server running on this machine, then a suitable IP range needs to be provided. E.g. 192.168.1.\*, this IP range should cover the potential users of this license. Multiple IP ranges can be provided.

If the license is to be standalone, no IP ranges are needed. Just send the generated .info file.

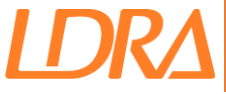

# Installing a license.ldralic

If your license file has been provided as an email attachment named **license.Idralic**, follow the instructions in this section. When installation is complete drag/drop this **license.Idralic** file onto the License Configuration Dialog.

Note, this requires administrative privileges, if you do not have these or this process fails, see <u>Installing Standalone License Manually</u>.

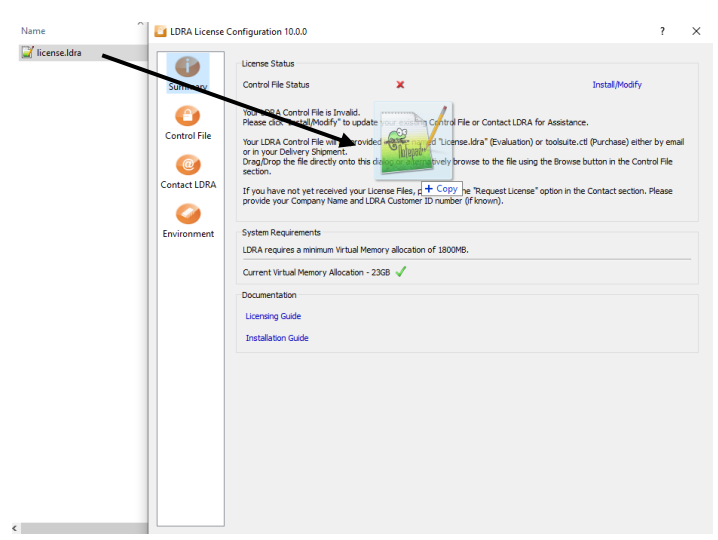

The **license.ldralic** file can also be double clicked to install the license. If nothing happens when you drag/drop the license onto the dialog, make sure you have administration rights.

The *FlexLM* section will be selected automatically and the *FlexLM* license will be installed.

| LDRA License Configuration 10  | ? | × |
|--------------------------------|---|---|
| Starting FlexLM Server         |   |   |
| The FlexLM Service has Started |   |   |
|                                |   |   |
|                                |   |   |
|                                |   |   |
|                                |   |   |
|                                |   |   |
|                                |   |   |
|                                |   |   |
| Close                          |   |   |

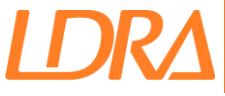

When licensing is completed the summary tab should show two green ticks, this shows that licensing has been successful.

| 📔 LDRA License (       | Configuration 10.0.0                                                                                                    | ?     | × |
|------------------------|----------------------------------------------------------------------------------------------------|-------|---|
| Summary                | License Status - LDRA Licensing is now Complete<br>Control File Status<br>FlexLM Server Status                                                                                                    |       |   |
| Control File           | System Requirements LDRA requires a minimum Virtual Memory allocation of 1800MB.                                                                                                    |       | _ |
| FlexLM<br>Contact LDRA | Current virtual Memory Allocation - 23GB Customer Information<br>Company Place LDRA Userstring & CUSTID Here<br>Company ID Customer ID<br>Purchase Type Purchase Type<br>Vendor Vendor Name<br>Support Contact support@ldra.com |       |   |
|                        | Documentation<br>Licensing Guide<br>Installation Guide                                                                                                    |       |   |
|                        |                                                                                                    |       |   |
|                        |                                                                                                    | Close |   |

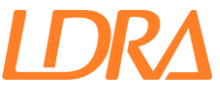

# **Installing Standalone License Manually**

If you have issues installing the **license.Idralic** automatically, the steps below can be followed to install the license manually.

Open the license.ldralic in a text editor, e.g. notepad.

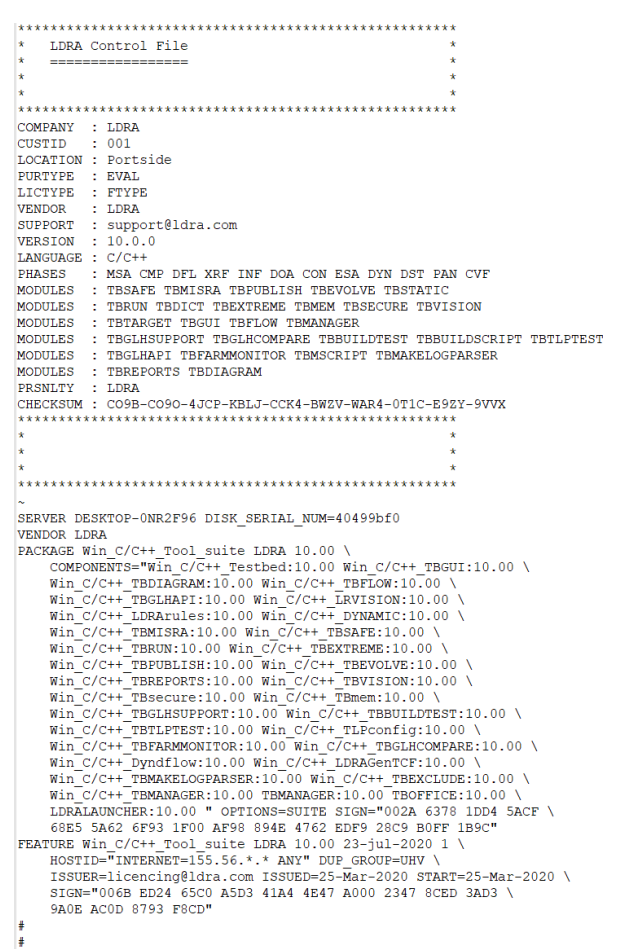

The **license.ldralic** contains both license files, **license.dat** and CTL file. These are separated by the ~symbol.

Copy the contents above the ~ symbol to a new file.

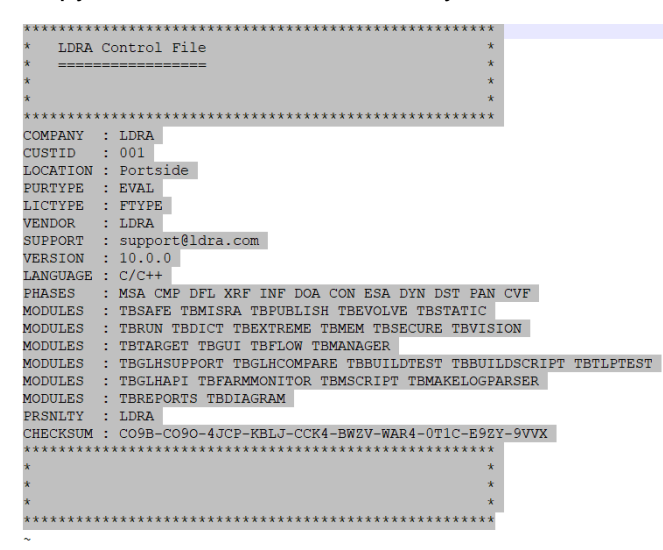

LDR A

Save this file dependent on the LDRA product installed:

| Product          | CTL File name        |
|------------------|----------------------|
| LDRA tool suite  | toolsuite.ctl        |
| LDRAcover        | Idracover.ctl        |
| LDRArules        | Idrarules.ctl        |
| LDRArules-mplabx | Idrarules-mplabx.ctl |
| LDRAunit         | Idraunit.ctl         |

Place the CTL file in the installation directory, replacing the placeholder file. e.g.

| 🛃                              | ↓ LDRA_Toolsuite_C_CPP_10.0.0 |                  |                   | _              | $\Box$ $\times$ |
|--------------------------------|-------------------------------|------------------|-------------------|----------------|-----------------|
| File                           | Home Share View               |                  |                   |                | ~ 🕐             |
| $\leftarrow \  \  \rightarrow$ | ✓ ↑                           | P_10.0.0 >       | ٩                 | Search LDRA_Te | oolsuite_C_C    |
|                                | Name                          | Date modified    | Туре              | Size           | ^               |
| > 📌 Qi                         | 📔 toolsuite.ctl               | 16/07/2020 10:55 | CTL File          | 2 KB           |                 |
| > 🚡 LC                         | Toolsuiteperspectives.dll     | 22/05/2020 10:45 | Application exten | 381 KB         |                 |
|                                | 🔐 True.dat                    | 22/05/2020 10:45 | DAT File          | 1 KB           |                 |
| > 🥌 Oi                         | 🔐 TXT_MENU.DAT                | 22/05/2020 10:45 | DAT File          | 6 KB           |                 |
| > 💷 Th                         | 🔐 Txt_menu_b.dat              | 22/05/2020 10:45 | DAT File          | 6 KB           |                 |
| _                              | 🔐 Txt_menu_p.dat              | 22/05/2020 10:45 | DAT File          | 6 KB           |                 |
| > 💣 Ni                         | 🚳 Unicodeutil.dll             | 22/05/2020 10:45 | Application exten | 275 KB         |                 |
|                                | Userstandards.exe             | 22/05/2020 10:45 | Application       | 85 KB          |                 |
|                                | Userstandards_combined.exe    | 22/05/2020 10:45 | Application       | 47 KB          |                 |
|                                | 📧 Userstandards_hungarian.exe | 22/05/2020 10:45 | Application       | 42 KB          |                 |
|                                | Userversion.exe               | 22/05/2020 10:45 | Application       | 84 KB          |                 |
|                                | 📔 Usr_stnd.dat                | 22/05/2020 10:45 | DAT File          | 5 KB           |                 |
|                                | 📧 Validexh.exe                | 22/05/2020 10:45 | Application       | 181 KB         |                 |
| 380 items                      | 1 item selected 1.22 KB       | 00/05/00004045   | a server a        | 00 770 KD      |                 |

In the **license.Idralic** file, copy the contents below the ~ symbol into a new file, save this file as **license.dat.** 

Place the **license.dat** file, in the "**flexIm\ftype**" (Windows) or "**flexIm**" (Linux) folder in your installation directory e.g.

#### C:\LDRA\_Toolsuite\_C\_CPP\_10.0.0\FlexIm\Ftype\license.dat

#### ~/ldra\_toolsuite\_c\_cpp\_10.0.0/flexIm/license.dat

Run the appropriate install file for your OS:

Start\_LicenseServer.bat for Windows

**Install\_licenseService.bat** to install as a service on Windows (requires Admin rights)

Start\_licenseserver.sh for Linux servers.

# **Testing the license**

Launch an *LDRA Application* e.g. *TBvision*, when prompted with the *Flexnet License Finder* dialog, select *Specify License Server System* and click **Next.** Enter the name of your machine and click **Next.** Be sure to enter the correct port as shown below (port@hostname).

| FlexNet License Finder                                                                                                    | × | FlexNet License Finder                                                                                                   | $\times$ |
|----------------------------------------------------------------------------------------------------|---|----------------------------------------------------------------------------------------------------|----------|
| Your application was not able to obtain a license<br>because the FlexNet license server manager<br>could not determine where to find the licensing<br>data it needs. Please choose one of the<br>following: |   | Enter the Computer Name of the License Server<br>System. (Contact your System Administrator if you<br>do not know this.) |          |
| <ul> <li>Specify the License Server System</li> <li>Specify the License File</li> </ul>                                                                                                    |   | 27000@SERVER                                                                                                    |          |
| Copyright (c) Flexera Software LLC<br>Cancel <back next=""></back>                                                                                                    |   | Cancel <back next<="" td=""><td></td></back>                                                                             |          |

#### Click Finish

| FlexNet License Finder                         |  |  |  |  |  |  |
|------------------------------------------------|--|--|--|--|--|--|
| The FlexNet license finder<br>has completed.   |  |  |  |  |  |  |
| Press Finish to return to the application.     |  |  |  |  |  |  |
|                                                |  |  |  |  |  |  |
|                                                |  |  |  |  |  |  |
| Cancel <back finish<="" td=""><td></td></back> |  |  |  |  |  |  |

The Select file dialog should now be displayed and licensing has been completed.

Should you face any issues please refer to the <u>Troubleshooting</u> section. If you require further assistance, please contact <u>licencing@ldra.com</u>.

**Common Issue**: If this dialog keeps appearing after you have entered the information, the license server <u>was not found</u>. The values you enter in the dialog are only saved upon a successful connection. Check that the license server is running and that the ports are open. Check the details entered are correct.

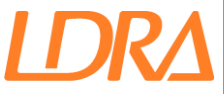

# License Server Setup via a License.dat

# **Server Installation**

Firstly, the *FlexLM Server Tools* will need to be installed on your chosen server. These will have been supplied via email entitled *LDRA FlexLM License Manager Utilities (Stage 1)*. If you have not received these, you can download them from the below link:

#### http://www.ldraftp.com/licensing/Download.htm

The *FlexLM* tools should be extracted to a suitable location e.g. **C:\FlexLM\ or /home/\$user/flexIm/** 

The next step is to install the **license.dat** file, this file will have been supplied via email entitled *LDRA FlexLM License Delivery.* 

For Windows servers, copy this license.dat file into the **FTYPE** or **LTYPE** directory as specified in the email. e.g. **C:\FlexLM\FTYPE** or **C:\FlexLM\LTYPE**.

For Linux, macOS and Solaris servers, copy this file to the *FlexLM* directory e.g. **/home/\$user/flexIm.** 

Adjust the above paths depending on the location you installed the FlexLM Server Tools.

Note: A "dummy" license.dat file will be present and should be overwritten.

### **Starting the Server**

Run the appropriate install file for your OS:

Start\_LicenseServer.bat for Windows

Install\_licenseService.bat to install as a Windows Service on Windows

Start\_licenseserver.sh for Linux / macOS / Solaris servers.

**Windows Servers**, make sure the above batch file is run from the correct directory **FTYPE** or **LTYPE** as specified in the *LDRA FlexLM License Delivery* email.

Most licenses are FTYPE licenses, however if your license server does not start due to a hostid mismatch, try starting the license.dat from the other directory. If this still does not work contact <u>licencing@ldra.com</u> and include the ldra.log file.

Make sure you have Administration rights, see the <u>Troubleshooting</u> section for more information.

For Advanced users, the *FlexLM End User Guide* (Licensingenduserguide.pdf) contains more commands, this guide is located in the *FlexLM* directory.

### **Windows Servers**

In order for the *FlexLM* server to be started upon a reboot one of the following options needs to be taken:

• Install the *FlexLM* server as a service. (Requires admin rights)

To install the *FlexLM* server as a service run the **Install\_LicenseService.bat** batch file.

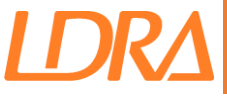

Check that the service "LDRA License Manager" has been successfully created.

If not, you may require temporary administrative privileges.

• Run the **Start\_LicenseServer.bat** batch file automatically upon logging into Windows.

To do this add a shortcut to the script in the below directory:

#### C:\ProgramData\Microsoft\Windows\Start Menu\Programs\StartUp

The license server will then be automatically started when Windows is restarted.

### **Linux Servers**

If you require your license server to automatically start when your system is booted you can create a script in the **/etc/init.d/ directory.** 

Create a script in the directory /etc/init.d/, e.g. ldra\_flexIm\_startup

In this script call the **start\_licenseserver.sh** script, be sure to include the full path to the script.

Make the script executable, sudo chmod 755 /etc/init.d/ldra\_flexIm\_startup

Register the script to be ran at startup, sudo update-rc.d Idra\_flexIm\_startup defaults

If you only require the license server to be started upon login to the machine, add the script to the end of the **.bashrc** file.

# **Setting up the Client Machines**

Now the *FlexLM* server is up and running, the client (user) machines will have to be setup to access the server.

#### These steps will need to be repeated on every client machine.

Firstly, place the \*.ctl file in the installation directory. This will have been sent via email entitled *LDRA FlexLM License Delivery*. Alternatively drag drop the \*.ctl file onto the *License Configuration* dialog.

|      | 省 LDRA License Co | onfiguration 10.0.0                                                                                                    | ?                     | $\times$ |
|------|-------------------|----------------------------------------------------------------------------------------------------|-----------------------|----------|
| Name | SUTHERARY         | License Status Control File Status Install/Modify Dest LDRA Control File CO3 Please Chet Install/Mo                                                                                                    |                       |          |
|      | Control File      | Your LDRA Control File with the provided in a file named "License.ldra" (Evaluation) or toolsuite.ctl (Purchase) either<br>or in your Delivery Shipment.<br>Drag/Drop the file directly onto the Copy<br>alternatively browse to the file using the Browse button in the Contr<br>section. | r by emai<br>rol File | 1        |
|      | Contact LDRA      | If you have not yet received your License Files, please use the "Request License" option in the Contact section. I<br>provide your Company Name and LDRA Customer ID number (if known).                                                                                                    | Please                |          |
|      | Environment       | System Requirements<br>LDRA requires a minimum Virtual Memory allocation of 1800MB.                                                                                                    |                       |          |

To enable *LDRA* to check out a license from the license server across a network an **Environment Variable**, **LDRA\_LICENSE\_FILE**, is required. (clients only)

From the *License Configuration* dialog select the *FlexLM* tab and select the Network radio button. Enter the value for the variable in the format, port@host i.e. **27000@myhost**.

| 📔 LDRA License          | Configuration 10.0.0                                                                                                    | ?        | × |
|-------------------------|----------------------------------------------------------------------------------------------------|----------|---|
| Summary<br>Control File | FlexLM Standalone - Install/Configure FlexLM services on this machine Network Network Below are the values for the User Environment Variable, LDRA_LICENSE_FILE, Values should be of the form port@host e.g. 27000@hostname |          |   |
| Contact LDRA            | *                                                                                                    | d Server |   |

The default port is **27000**, if you have changed the port adjust the variable accordingly. See <u>Configuring Ports</u> for more information on how to set the ports *FlexLM* uses.

The IP of the server can be used instead of the hostname i.e. 27000@192.168.0.24.

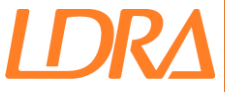

To enter the Environment Variable, you must have Administrative Privileges.

The *Environment Variable* can also be set from the **System Properties > Advanced > Environment Variables**. (Search for *Environment Variable in Windows Search*)

| All Apps Documents Web More 🕶                             |                                   | R                     |                                                                |                          |           |        |
|-----------------------------------------------------------|-----------------------------------|-----------------------|----------------------------------------------------------------|--------------------------|-----------|--------|
| Best match                                                |                                   |                       |                                                                |                          |           |        |
| Edit the system environment<br>variables<br>Control panel |                                   |                       |                                                                |                          |           |        |
| Settings                                                  | Edit the system environment       | variables             |                                                                |                          |           |        |
| Edit environment variables for your > account             | Control panel                     |                       |                                                                |                          |           |        |
| Search the web                                            | 🖬 Open                            |                       |                                                                |                          |           |        |
|                                                           |                                   |                       |                                                                |                          |           |        |
| Documents - SharePoint (5+)                               |                                   |                       |                                                                |                          |           |        |
| ₽ environ                                                 |                                   | Environment Variabler |                                                                |                          |           |        |
| System Properties                                         | ×                                 | Environment variables |                                                                |                          |           |        |
| Computer Name Hardware Advanced                           | System Protection Remote          | User variables for    |                                                                |                          |           |        |
| You must be logged on as an Administrate                  | or to make most of these changes. | Variable              | Value<br>C:\Program Files (v86)\Eavit Soft-                    | ware\Fovit Reader\ plu   | ains\     |        |
| Performance                                               |                                   | OneDrive              | C:\Users\AndrewCook\OneDrive                                   | - LDRA Ltd               | gins\     |        |
| Visual effects, processor scheduling, me                  | mory usage, and virtual memory    | OneDriveCommercial    | C:\Users\AndrewCook\OneDrive                                   | - LDRA Ltd               |           |        |
|                                                           |                                   | Path                  | C:\Users\AndrewCook\AppData\I                                  | Local\Microsoft\Wind     | lowsApps; |        |
|                                                           | Settings                          | TEMP                  | C:\Users\AndrewCook\AppData\I<br>C:\Users\AndrewCook\AppData\I | Local\Temp<br>Local\Temp |           |        |
|                                                           |                                   |                       |                                                                |                          |           |        |
| User Fromes<br>Desktop settings related to your sign-in   |                                   |                       |                                                                | New                      | Edit      | Delet  |
|                                                           | Settings                          | New User Variable     |                                                                |                          |           | _      |
| Startup and Recovery                                      |                                   | Variable name:        | RA_LICENSE_FILE                                                |                          |           |        |
| System startup, system failure, and debu                  | gging information                 | Variable value: 2     | 000@SERVER                                                     |                          |           |        |
| und dobu                                                  | 29-9                              | valiable value.       |                                                                |                          |           |        |
|                                                           | Settings                          | Browse Directory      | Browse File                                                    |                          | ОК        | Cancel |
|                                                           | Equimpment Variables              | PROCESSOR ARCHITECT   | JRE AMD64                                                      |                          |           |        |
|                                                           |                                   |                       |                                                                | New                      | Edit      | Dele   |
| ОК                                                        | Cancel Apply                      |                       |                                                                |                          | ОК        | Cance  |

Licencing is now completed, and the *License Configuration* dialog should show 2 green ticks.

| 📔 LDRA License | e Configuration 10.0.0                                                         |                 | ? | × |
|----------------|--------------------------------------------------------------------------------|-----------------|---|---|
| Summary        | License Status - LDRA Licensing<br>Control File Status<br>FlexLM Server Status | is now Complete |   |   |
| Control File   | System Requirements                                                            |                 |   |   |

Test the license by opening an *LDRA* application e.g. *TBvision* and, if licensing is successful the application will open, check you can load in a file if so, licensing is complete. If it has not been successful check the <u>Troubleshooting</u> section for more information.

On Linux the variable is stored in the file ~/.flexImrc

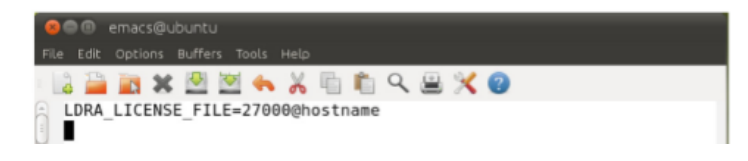

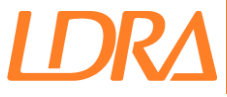

# **Additional Configuration**

# **Configuring Ports**

The *FlexLM* server uses two ports to communicate. The first port the *FlexLM* Server uses is the first available port between **27000** and **27009**. You can obtain the current port number by inspecting the **Idra.log** file, this log file is located in the same directory as you **license.dat**. <u>Note:</u> for networked licenses this log file is located on the server only.

| 1    | 11:01:25 | (lmgrd) |                                                                                                    | ^    |
|------|----------|---------|----------------------------------------------------------------------------------------------------|------|
| 2    | 11:01:25 | (lmgrd) | Please Note:                                                                                       |      |
| 3    | 11:01:25 | (lmgrd) |                                                                                                    | - 10 |
| - 4  | 11:01:25 | (lmgrd) | This log is intended for debug purposes only.                                                      | - 10 |
| 5    | 11:01:25 | (lmgrd) | In order to capture accurate license                                                               | - 10 |
| 6    | 11:01:25 | (lmgrd) | usage data into an organized repository,                                                           | - 10 |
| 7    | 11:01:25 | (lmgrd) | please enable report logging. Use Flexera Software LLC's                                           |      |
| 8    | 11:01:25 | (lmgrd) | software license administration solution,                                                          |      |
| 9    | 11:01:25 | (lmgrd) | FlexNet Manager, to readily gain visibility                                                        |      |
| 10   | 11:01:25 | (lmgrd) | into license usage data and to create                                                              |      |
| 11   | 11:01:25 | (lmgrd) | insightful reports on critical information like                                                    |      |
| 12   | 11:01:25 | (lmgrd) | license availability and usage. FlexNet Manager                                                    |      |
| 13   | 11:01:25 | (lmgrd) | can be fully automated to run these reports on                                                     |      |
| 14   | 11:01:25 | (lmgrd) | schedule and can be used to track license                                                          |      |
| 15   | 11:01:25 | (lmgrd) | servers and usage across a heterogeneous                                                           |      |
| 16   | 11:01:25 | (lmgrd) | network of servers including Windows NT, Linux                                                     |      |
| 17   | 11:01:25 | (lmgrd) | and UNIX.                                                                                          |      |
| 18   | 11:01:25 | (lmgrd) |                                                                                                    |      |
| 19   | 11:01:25 | (lmgrd) |                                                                                                    |      |
| 20   | 11:01:25 | (lmgrd) |                                                                                                    |      |
| 21   | 11:01:25 | (lmgrd) |                                                                                                    |      |
| 22   | 11:01:25 | (lmgrd) | Server's System Date and Time: Thu Jul 16 2020 11:01:25 GMT Daylight Time                          |      |
| 23   | 11:01:25 | (lmgrd) | pid 9940                                                                                           |      |
| 24   | 11:01:25 | (lmgrd) | SLOG: Summary LOG statistics is enabled.                                                           |      |
| 25   | 11:01:25 | (lmgrd) | Detecting other license server manager (lmgrd) processes                                           |      |
| 26   | 11:01:28 | (lmgrd) | Done rereading                                                                                     |      |
| 27   | 11:01:28 | (lmgrd) | FlexNet Licensing (v11.15.0.0 build 215548 i86_n3) started on DESKTOP-ONR2F96 (IBM PC) (7/16/2020) |      |
| 28   | 11:01:28 | (lmgrd) | Copyright (c) 1988-2017 Flexera Software LLC. All Rights Reserved.                                 |      |
| 29   | 11:01:28 | (lmgrd) | World Wide Web: http://www.flexerasoftware.com                                                     |      |
| 30   | 11:01:28 | (imgrd) | License file(s); license.dat                                                                       |      |
| 31   | 11:01:28 | (lmgrd) | Imgrd tep-port 27000                                                                               |      |
| 32   | 11:01:28 | (Imgra) | (eingra-sloge)                                                                                     |      |
| 33   | 11:01:28 | (imgrd) | (elmgrd-sloge) === LMGRD ===                                                                       |      |
| 34   | 11:01:28 | (imgrd) | (eligned-SLOGE) Start-Date: Thu dui 10 2020 11:01:20 GMT Daylight Time                             |      |
| 35   | 11:01:28 | (imgrd) | (elagra-sLOGE) FID: 3940                                                                           |      |
| 30   | 11:01:28 | (imgrd) | (dimpro-block) impku version: VII.15.0.0 build 215548 is6_h3 ( build 215548 (1pV6))                |      |
| 31   | 11:01:28 | (imgrd) | (elingra-slove)                                                                                    |      |
| 30   | 11.01:28 | (Imgrd) | (Alard (Local Links) Retwork Into                                                                  |      |
| 35   | 11.01:28 | (imgrd) | (almost store) Listening pole, 2700                                                                |      |
| 1 90 | 11:01:28 | (TUGLG) | (GTBREG-2POGE)                                                                                     | ~    |

The second port *FlexLM* uses is randomly selected every time the server is restarted. You can obtain the current port number by inspecting the **Idra.log** file.

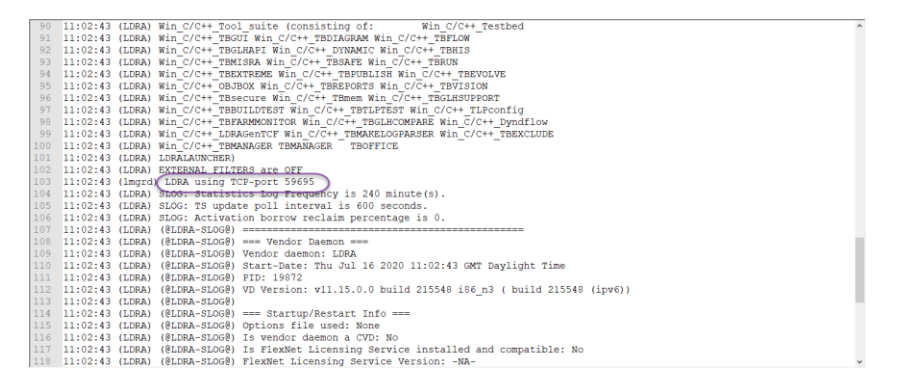

These ports can be specified by editing the **license.dat** file. The license server <u>must</u> be stopped to change the ports used.

In order to set/amend the ports the server must be stopped. Run **Stop\_licenseserver.bat** (Windows) or **Stop\_licenseserver.sh** (Linux).

Carefully add the first port to the SERVER line:

#### SERVER fangtooth 123aaa456bbb 27005

Carefully add the second port to the VENDOR line:

#### VENDOR LDRA port=1234

Start the server and view the **Idra.log** file to view the updated ports.

**LDRA** 

| 19   | 11:04:13 ( | lmgrd) ^                                                                                                  |
|------|------------|----------------------------------------------------------------------------------------------------|
| 20   | 11:04:13 ( | lmgrd)                                                                                                    |
| 21   | 11:04:13 ( | lmgrd)                                                                                                    |
| 22   | 11:04:13 ( | lmgrd) Server's System Date and Time: Thu Jul 16 2020 11:04:13 GMT Daylight Time                          |
| 23   | 11:04:13 ( | lmgrd) pid 27120                                                                                          |
| 24   | 11:04:13 ( | lmgrd) SLOG: Summary LOG statistics is enabled.                                                           |
| 25   | 11:04:13 ( | lmgrd) Done rereading                                                                                     |
| 26   | 11:04:13 ( | Imgrd) FlexNet Licensing (v11.15.0.0 build 215548 i86_n3) started on DESKTOP-ONR2F96 (IBM PC) (7/16/2020) |
| 27   | 11:04:13 ( | lmgrd) Copyright (c) 1988-2017 Flexera Software LLC. All Rights Reserved.                                 |
| 28   | 11:04:13 ( | <pre>lmgrd) World Wide Web: <u>http://www.flexerasoftware.com</u></pre>                                   |
| 29   | 11:04:13 ( | <pre>lmgrd) License file(s): license.dat</pre>                                                            |
| 30   | 11:04:13 ( | lmgrd) lmgrd tcp-port 27005                                                                               |
| 31   | 11:04:13 ( | lmgrd) (@imgrd-SLOG@) ====================================                                                |
| 32   | 11:04:13 ( | lmgrd) (@lmgrd-SLOG@) === LMGRD ===                                                                       |
| 33   | 11:04:13 ( | lmgrd) (@lmgrd-SLOG@) Start-Date: Thu Jul 16 2020 11:04:13 GMT Daylight Time                              |
| 34   | 11:04:13 ( | lmgrd) (@lmgrd-SLOG@) PID: 27120                                                                          |
| 35   | 11:04:13 ( | lmgrd) (@lmgrd-SLOG@) LMGRD Version: v11.15.0.0 build 215548 i86_n3 ( build 215548 (ipv6))                |
| 36   | 11:04:13 ( | lmgrd) (@lmgrd-SLOG@)                                                                                     |
| 37   | 11:04:13 ( | lmgrd) (@lmgrd-SLOG@) === Network Info ===                                                                |
| 38   | 11:04:13 ( | lmgrd) (@lmgrd-SLOG@) Listening port: 27005                                                               |
| 39   | 11:04:13 ( | lmgrd) (@lmgrd-SLOG@)                                                                                     |
| 40   | 11:04:13 ( | lmgrd) (@lmgrd-SLOG@) === Startup Info ===                                                                |
| 41   | 11:04:13 ( | lmgrd) (@lmgrd-SLOG@) Is LS run as a service: No                                                          |
| 42   | 11:04:13 ( | lmgrd) (@lmgrd-SLOG@) Server Configuration: Single Server                                                 |
| 43   | 11:04:13 ( | lmgrd) (@lmgrd-SLOG@) Command-line options used at LS startup: -c license.dat -l ldra.log                 |
| 44   | 11:04:13 ( | <pre>lmgrd) (@lmgrd-SLOG@) License file(s) used: license.dat</pre>                                        |
| 45   | 11:04:13 ( | lmgrd) (@lmgrd-SLOG@) ====================================                                                |
| 46   | 11:04:13 ( | Imgrd) SLOG: FNPLS-INTERNAL-VL1-4096                                                                      |
| 47   | 11:04:13 ( | Imgrd) Starting vendor daemons                                                                            |
| 48   | 11:04:13 ( | Imgrd) Starting vendor daemon at port 1234                                                                |
| 49   | 11:04:13 ( | Imgrd) Using vendor daemon port 1234 specified in license file                                            |
| 50   | 11:04:13 ( | Imgrd) Started LDRA (pid 8896)                                                                            |
| 51   | 11:04:15 ( | LDRA) SLOG: Summary LOG Statistics is enabled.                                                            |
| 52   | 11:04:15 ( | LDRA) SLOG: FNPLS-INTERNAL-CKPT1                                                                          |
| 53   | 11:04:15 ( | LDRA) SLOG: VM STATUS: U                                                                                  |
| 54   | 11:04:15 ( | LDRA) SLOG: FNPLS-INTERNAL-CKPTS                                                                          |
| 55   | 11:04:15 ( | LDRA) SLOG: TPM Status: 0                                                                                 |
| 50   | 11:04:15 ( | LDRA) SLOG: FNFLS-INTERNAL-CKFT0                                                                          |
| 57   | 11:04:15 ( | LDRA) Server started on DESKTOP-UNKIYM IOT:                                                               |
| 58   | 11:04:15 ( | LUKA) Win C/C++ Tool suite (consisting or: win C/C++ Testbed                                              |
| 1.00 |            | TIMAL WIR CALLS THEIL WIR CALLS THURSEN WIR CALLS THE THEORY                                              |

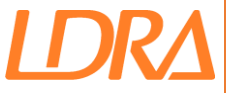

# **Updating the License Server**

You may receive an updated **license.dat**, this could be for a feature upgrade, license extension or version upgrade.

When updating the server, backup up your old **license.dat** so you can revert to this should you face any transition issues.

Copy the new **license.dat** in its place. Add any ports or additional options you had specified in the previous **license.dat**. The re-read will fail if the new license.dat does not use the same ports as the previous license.dat.

Run the **Re-Read\_LicenseFile.bat** (Windows) or **re-read\_licensefile.sh** (Linux), this updates the license server for the new **license.dat**.

When the re-read is complete the license is updated and ready for use, check the **ldra.log** file for any errors. If the license server is not updated after the re-read has been performed, try stopping the license server and then starting it again.

NOTE: if your license expired the license server may have stopped entirely, in this case the re-read will not be sufficient to update the license server. In this scenario you should start the license server.

If a new CTL file was provided with the **license.dat**, make sure that all the clients are updated to use the new CTL file.

If you face any issues check the <u>Troubleshooting</u> section or contact **licencing@ldra.com**.

License Servers are Backwards compatible. See Backwards Compatibility.

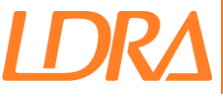

# Changing the License Server.

If you need to change the server your license is hosted on, a request should be made to **licencing@ldra.com** with the new server information.

Copy the *FlexLM Server Tools* from the old server to the new server and run the **Get\_licenseinfo.bat** or **get\_licenseinfo.sh** file to generate a **.info** file containing the new server information. Email this **.info** file with your server change request along with your **Customer ID**.

If you are unable to copy the *FlexLM* tools from the old server, please request for a new download link for the *FlexLM Server Tools* to be sent.

You will then be sent a new **license.dat** and **Toolsuite.ctl** for use with the new server. Follow the steps in Installing a <u>Network License</u> for the new server.

The client machines will need updating with the new **Toolsuite.ctl** and the *Environment Variable* **LDRA\_LICENSE\_FILE** will need updating to point to the new server.

### **Updating the Environment Variable (Windows)**

To update the *Environment Variable*, open *Control Panel* and search for *Environment Variable* (Windows 7) or from **System Properties > Advanced > Environment Variables**.

|                                                                                        | value                                                   |                              |            |        |
|----------------------------------------------------------------------------------------|---------------------------------------------------------|------------------------------|------------|--------|
| MOZ_PLUGIN_PATH                                                                        | C:\Program Files (x86)\Fe                               | xit Software\Foxit Reader\pl | ugins\     |        |
| OneDrive                                                                               | C:\Users\AndrewCook\0                                   | neDrive - LDRA Ltd           |            |        |
| OneDriveCommercial                                                                     | C:\Users\AndrewCook\0                                   | neDrive - LDRA Ltd           |            |        |
| Path                                                                                   | C:\Users\AndrewCook\A                                   | ppData\Local\Microsoft\Win   | idowsApps; |        |
| TEMP                                                                                   | C:\Users\AndrewCook\A                                   | ppData\Local\Temp            |            |        |
| TMP                                                                                    | C:\Users\AndrewCook\A                                   | ppData\Local\Temp            |            |        |
|                                                                                        |                                                         | New                          | Edit       | Delete |
| lew User Variable                                                                      |                                                         |                              |            |        |
| Variable name                                                                          |                                                         |                              |            |        |
| Variable name:                                                                         | IA_LICENSE_FILE                                         |                              |            |        |
| Variable name: LDF<br>Variable value: 270                                              | IA_LICENSE_FILE                                         |                              |            |        |
| Variable name: LDF<br>Variable value: 270<br>Browse Directory                          | NA_LICENSE_FILE                                         | [                            | ОК         | Cancel |
| Variable name: LDF<br>Variable value: 270<br>Browse Directory<br>PROCESSOR ARCHITECTUI | IA_LICENSE_FILE<br>00@SERVER<br>Browse File<br>RE AMD64 | [                            | ОК         | Cancel |

Note: Windows also saves these variable values in the registry and removing them from the above dialog does not totally remove them, to fully remove all trace the Registry Editor needs to be used. See the "Slow Responses from License Server" section for more details.

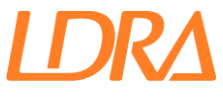

# Updating the Environment Variable (Linux/macOS)

To update the Environment Variable, edit the home/\$user/.flexImrc file

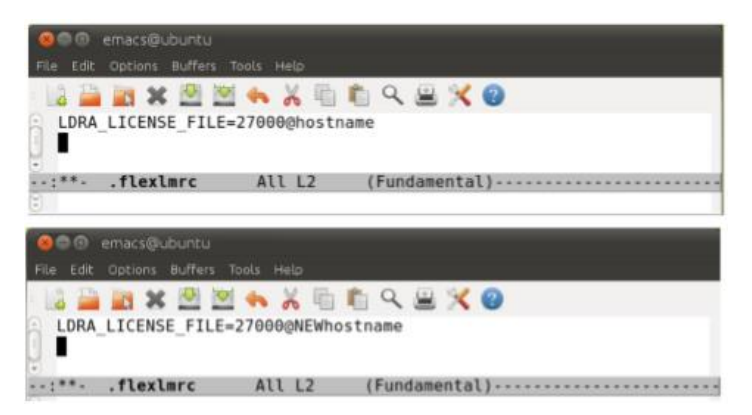

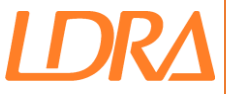

# **FlexID Dongles**

If you are licensed using a *FlexID* dongle, make sure the dongle drivers are installed (License Server Only). If you do not have the dongle drivers request the installer from **licencing@ldra.com**.

#### Windows

Download the Windows dongle drivers from LDRA's FTP site.

View the **readme.html** for details on installing the drivers, ensure the dongle is **not** plugged in whilst installing the drivers. Ensure the provided DLLs are copied to the correct locations.

#### Linux

Install the relative package for your distribution (**.rpm .deb**), make sure the dongle is **not** plugged in when install the dongle drivers.

If you cannot install using the package, download the Manual Script Installer. View the **Readme.html** for more information.

# Troubleshooting

Should you face any issues during the licensing process, please check this section for solutions prior to contacting **licencing@ldra.com**.

# The Idra.log file

The ldra.log file is useful for diagnosing any errors and should be included in any support requests to **licencing@ldra.com**.

The **Idra.log** file is created when a server is started, stopping and restarting the license server will clear the **Idra.log** file. The Idra.log file is only available on the license server.

The **Idra.log** file will be in the same directory as the **license.dat** on your server unless you have configured your license server from the default.

An example of the Idra.log file is shown below:

Server's System Date and Time: Thu Jul 16 2020 16:01:06 GMT Daylight Time 16:01:06 (lmgrd) 16:01:06 (lmgrd) pid 28956 16:01:06 (lmgrd) SLOG: Summary LOG statistics is enabled. 16:01:06 (lmgrd) Done rereading 16:01:06 (lmgrd) FlexNet Licensing (v11.15.0.0 build 215548 i86 n3) started on DESKTOP-ONR2F96 (IBM PC) (7/16/2020) 16:01:06 (lmgrd) Copyright (c) 1988-2017 Flexera Software LLC. All Rights Reserved. 16:01:06 (lmgrd) World Wide Web: <u>http://www.flexerasoftware.com</u> 16:01:06 (lmgrd) License file(s): license.dat 16:01:06 (lmgrd) lmgrd tcp-port 27005 16:01:06 (lmgrd) (@lmgrd-SLOG@) == 16:01:06 (lmgrd) (@lmgrd-SLOG@) === LMGRD === 16:01:06 (lmgrd) (@lmgrd-SLOG@) Start-Date: Thu Jul 16 2020 16:01:06 GMT Daylight Time 16:01:06 (lmgrd) (@lmgrd-SLOG@) PID: 28956 16:01:06 (lmgrd) (@lmgrd-SLOG@) LMGRD Version: v11.15.0.0 build 215548 i86\_n3 ( build 215548 (ipv6)) 16:01:06 (lmgrd) (@lmgrd-SLOG@) 16:01:06 (lmgrd) (@lmgrd-SLOG@) === Network Info === 16:01:06 (lmgrd) (@lmgrd-SLOG@) Listening port: 27005 16:01:06 (lmgrd) (@lmgrd-SLOG@) 16:01:06 (lmgrd) (@lmgrd-SLOG@) === Startup Info === 16:01:06 (lmgrd) (@lmgrd-SLOG@) Is LS run as a service: No 16:01:06 (lmgrd) (@lmgrd-SLOG@) Server Configuration: Single Server 16:01:06 (lmgrd) (@lmgrd-SLOG@) Command-line options used at LS startup: -c license.dat -l ldra.log 16:01:06 (lmgrd) (@lmgrd-SLOG@) License file(s) used: license.dat 16:01:06 (lmgrd) (@lmgrd-SLOG@) = 16:01:06 (Imgrd) SLOG: FNPLS-INTERNAL-VL1-4096 16:01:06 (Imgrd) Starting vendor daemons ... 16:01:06 (lmgrd) Starting vendor daemon at port 1234 16:01:06 (lmgrd) Using vendor daemon port 1234 specified in license file 16:01:06 (lmgrd) Started LDRA (pid 5532) 16:01:08 (LDRA) SLOG: Summary LOG statistics is enabled. 16:01:08 (LDRA) SLOG: FNPLS-INTERNAL-CKPT1 16:01:08 (LDRA) SLOG: VM Status: 0 16:01:08 (LDRA) SLOG: FNPLS-INTERNAL-CKPT5 16:01:08 (LDRA) SLOG: TPM Status: 0 16:01:08 (LDRA) SLOG: FNPLS-INTERNAL-CKPT6 16:01:08 (LDRA) Server started on DESKTOP-ONR2F96 for: 16:01:08 (LDRA) Win\_C/C++ Tool\_suite (consisting of: Win\_C/C+ 16:01:08 (LDRA) Win\_C/C++ TBGUI Win\_C/C++ TBDIAGRAM Win\_C/C++ TBFLOW Win C/C++ Testbed 16:01:08 (LDRA) Win\_C/C++\_TBGUI Win\_C/C++\_TBIAGRAM Win\_C/C++\_TBFLOW 16:01:08 (LDRA) Win\_C/C++\_TBGHAPH Win\_C/C++\_TDYNAMIC Win\_C/C++\_TBHIS 16:01:08 (LDRA) Win\_C/C++\_TBMISRA Win\_C/C++\_TBSPARE Win\_C/C++\_TBRUN 16:01:08 (LDRA) Win\_C/C++\_TBEXTREME WIN\_C/C++\_TBUBLISH Win\_C/C++\_TBEVOLVE 16:01:08 (LDRA) Win\_C/C++\_TBAJHOR WIN\_C/C++\_TBREPORTS WIN\_C/C++\_TBUISION 16:01:08 (LDRA) Win\_C/C++\_TBSECURE WIN\_C/C++\_TBREPORTS WIN\_C/C++\_TBGLHSUPPORT 16:01:08 (LDRA) Win\_C/C++\_TBSULDTEST WIN\_C/C++\_TBUIPTEST WIN\_C/C++\_TLPConfig 16:01:08 (LDRA) Win\_C/C++\_TBFARMMONITOR WIN\_C/C++\_TBGLHSONPARE WIN\_C/C++\_DYNdflow 16:01:08 (LDRA) WIN\_C/C++\_TBFARMMONITOR WIN\_C/C++\_TBGLHSONPARE WIN\_C/C++\_DYNdflow 16:00 (LDRA) WIN\_C/C++\_DYNDROWNED WIN\_C/C++\_TBGLHSONPARE WIN\_C/C++\_DYNdflow 16:00 (LDRA) WIN\_C/C++\_DYNDROWNED WIN\_C/C++\_TBGLHSONPARE WIN\_C/C++\_DYNdflow 16:00 (LDRA) WIN\_C/C++\_DYNDROWNED WIN\_C/C++\_TBGLHSONPARE WIN\_C/C++\_DYNdflow 16:00 (LDRA) WIN\_C/C++\_DYNDROWNED WIN\_C/C++\_TBGLHSONPARE WIN\_C/C++\_DYNDROWNED WIN\_C/C++\_DYNDROWNED WIN\_DYNDROWNED WIN\_DYNDROWNED WIN\_DYNDROWNED WIN\_DYNDROW 16:01:08 (LDRA) Win C/C++ LDRAGenTCF Win C/C++ TBMAKELOGPARSER Win C/C++ TBEXCLUDE 16:01:08 (LDRA) Win C/C++ TBMANAGER TBMANAGER TBOFFICE 16:01:08 (LDRA) LDRALAUNCHER) 16:01:08 (LDRA) EXTERNAL FILTERS are OFF 16:01:08 (lmgrd) LDRA using TCP-port 1234 16:01:08 (LDRA) SLOG: Statistics Log Frequency is 240 minute(s). 16:01:08 (LDRA) SLOG: TS update poll interval is 600 seconds. 16:01:08 (LDRA) SLOG: Activation borrow reclaim percentage is 0.

LDR A

After starting or updating the license server the ldra.log file should be checked for errors.

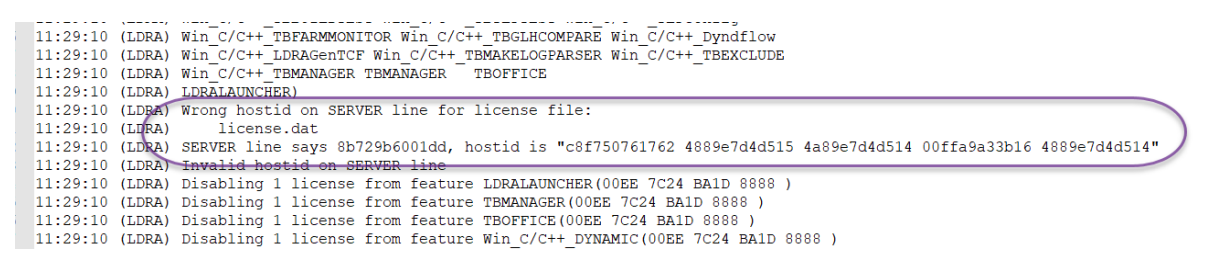

The above example shows that the hostid of the license server machine does not match the hostid specified on the SERVER line in the license.dat. Causes for this could be:

- The license.dat is being used on a different machine than it was issued for
- Hardware on the machine has changed.
- Removal of a laptop docking station can cause this issue if the license was tied to the mac address for this docking station.

```
11:37:07 (LDRA) EXPIRED: Win C/C++ TLPconfig
11:37:07 (LDRA) EXPIRED: Win C/C++ TBFARMMONITOR
11:37:07 (LDRA) EXPIRED: Win_C/C++_TBGLHCOMPARE
11:37:07 (LDRA) EXPIRED: Win C/C++ Dyndflow
11:37:07 (LDRA) EXPIRED: Win C/C++ LDRAGenTCF
11:37:07 (LDRA) EXPIRED: Win C/C++ TBMAKELOGPARSER
11:37:07 (LDRA) EXPIRED: Win C/C++ TBEXCLUDE
11:37:07 (LDRA) EXPIRED: Win C/C++ TBMANAGER
11:37:07 (LDRA) EXPIRED: TBMANAGER
11:37:07 (LDRA) EXPIRED: TBOFFICE
11:37:07 (LDRA) EXPIRED: LDRALAUNCHER
11:37:07 (LDRA) License server system started on DESKTOP-ONR2F96
11:37:07 (LDRA) No features to serve, exiting
11:37:07 (LDRA) EXITING DUE TO SIGNAL 27 Exit reason 4
11:37:10 (lmgrd) LDRA exited with status 27 (No features to serve)
11:37:10 (lmgrd) LDRA daemon found no features.
                                                 Please correct
11:37:10 (lmgrd) license file and re-start daemons.
```

The above example shows that the license has expired, this is most common in evaluations and you should contact your LDRA Sales Representative if you need an extension.

The log file will show the time and the user that checked out or returned a license for each feature. The user is recorded in the format **username@hostname** e.g. **General@fantooth** where **General** is the *Windows* username and **fangtooth** is the hostname of the client machine.

Unsuccessful attempts will be recorded in the Idra.log file with DENIED.

The reason for the failure is outputted to the **Idra.log** file, in the example above the reason **Invalid Host** is given. This means that there is a mismatch in host information between the license file and the client machine.

Further information on error codes, their causes and resolutions can be found in this Troubleshooting section.

LDRA

Successful license check outs are indicated in the ldra.log file by OUT, returned licenses are indicated by IN.

| 18.03.40 | (TDPA) | (AIDPA-SIOGA)                           |
|----------|--------|-----------------------------------------|
| 18.03.52 | (LDRA) | TCP NODELAY NOT enabled                 |
| 18.03.52 |        | OUT: "m C/C++ TRUISION" USED10MACHINE1  |
| 18.03.53 | (LDRA) | OUT: "m C/C++ TBSAFE" USED1@MACHINE1    |
| 18:04:24 |        | OUT: "IDDALAUNCHED" USED 30MACHINE3     |
| 10.04.24 | (IDRA) | OUT · Im C/CLL TRUISION" USED20MACHINE2 |
| 10.04.25 | (LDRA) | OUT: M_C/C++ TBVISION USERZ@MACHINE2    |
| 10.04.25 | (LDRA) | OUT. M_C/C++_IBSAFE_USER2@MACHINE2      |
| 10.04.30 | (LDRA) | OUT. III C/C++_IESCDEU USERI@MACHINEI   |
| 10:04:30 | (LDRA) | OUT: "M_C/C++_DINAMIC" USERI@MACHINE1   |
| 10:04:50 | (LDRA) | OUT: "M_C/C++_Dyndliow" USERI@MACHINE1  |
| 10:04:50 | (LDRA) | OUT: "M C/C++ TESCHER" USERIGMACHINEI   |
| 18:04:50 | (LDRA) | OUT: "M_C/C++_DYNAMIC" USERI@MACHINE1   |
| 18:04:50 | (LDRA) | OUT: "M_C/C++_Dyndllow" USERI@MACHINE1  |
| 18:05:04 | (LDRA) | OUT: "m C/C++ Testbed" USERI@MACHINEI   |
| 18:05:04 | (LDRA) | OUT: "M_C/C++_DYNAMIC" USERI@MACHINE1   |
| 18:05:04 | (LDRA) | OUT: "m C/C++ Dynailow" USERI@MACHINE1  |
| 18:05:15 | (LDRA) | OUT: "m_C/C++_Testbed" USER3@MACHINE3   |
| 18:05:15 | (LDRA) | OUT: "m_C/C++_DYNAMIC" USER3@MACHINE3   |
| 18:05:18 | (LDRA) | OUT: "m_C/C++_Dyndilow" USER3@MACHINE3  |
| 18:05:18 | (LDRA) | OUT: "m_C/C++_TBSAFE" USER3@MACHINE3    |
| 18:05:19 | (LDRA) | OUT: "m_C/C++_TBMISRA" USER3@MACHINE3   |
| 18:05:19 | (LDRA) | OUT: "m_C/C++_TBRUN" USER3@MACHINE3     |
| 18:05:19 | (LDRA) | OUT: "m_C/C++_TBPUBLISH" USER3@MACHINE3 |
| 18:05:20 | (LDRA) | OUT: "m_C/C++_TBEXTREME" USER3@MACHINE3 |
| 18:05:20 | (LDRA) | OUT: "m_C/C++_TBMANAGER" USER3@MACHINE3 |
| 18:05:20 | (LDRA) | OUT: "m_C/C++_TBGUI" USER3@MACHINE3     |
| 18:05:24 | (LDRA) | IN: "m_C/C++_Testbed" USER3@MACHINE3    |
| 18:05:24 | (LDRA) | IN: "m_C/C++_TBMANAGER" USER3@MACHINE3  |
| 18:05:24 | (LDRA) | IN: "m_C/C++_TBGUI" USER3@MACHINE3      |
| 18:05:24 | (LDRA) | IN: "m_C/C++_DYNAMIC" USER3@MACHINE3    |
| 18:05:24 | (LDRA) | IN: "m_C/C++_TBMISRA" USER3@MACHINE3    |
| 18:05:24 | (LDRA) | IN: "m_C/C++_TBSAFE" USER3@MACHINE3     |
| 18:05:24 | (LDRA) | IN: "m_C/C++_TBRUN" USER3@MACHINE3      |
| 18:05:24 | (LDRA) | IN: "m_C/C++_TBEXTREME" USER3@MACHINE3  |
| 18:05:24 | (LDRA) | IN: "m_C/C++_TBPUBLISH" USER3@MACHINE3  |
| 18:05:24 | (LDRA) | IN: "m_C/C++_Dyndflow" USER3@MACHINE3   |

# Contacting licencing@ldra.com

When contacting licencing@ldra.com please include the ldra.log file along with as much information on the issue as possible. Describe the error message you received, where possible include a screenshot of the error message.

Please include your Customer ID in all emails to LDRA, your Customer ID can be found in your CTL file.

| *******  | *************************************** | * |
|----------|-----------------------------------------|---|
| * LDRA   | Control File                            | * |
| * =====  |                                         | * |
| *        |                                         | * |
| *        |                                         | * |
| *******  | ******                                  | * |
| COMPANY  | : LDRA                                  |   |
| CUSTID   | : XXXXXX                                |   |
| LOCATION | : Portside UK                           |   |
| PURTYPE  | : PERPETUAL                             |   |
| LICTYPE  | : FTYPE                                 |   |
| VENDOR   | : LDRA                                  |   |

The more details you can provide in your email, will help us to resolve the issue more efficiently.

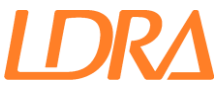

# The LicenseServerStatus.log file

The **LicenseServerStatus.log** file will display the licensed features that are being issued by the license server. The number of licenses available and in use for each licensed feature is displayed.

The LicenseServerStatus.log can be viewed from the client machine.

To view the **LicenseServerStatus.log** run the **Query\_licenseserver.bat** (Windows) or **query\_licenseserver.sh** (Linux)

Alternatively run the following command from the *FlexLM* directory:

| Windows |
|---------|
| V       |

./Imutil Imstat -f >LicenseServerStatus.log (Linux)

The LicenseServerStatus.log file can be viewed in a text editor.

The **LicenseServerStatus.log** displays the current usage at time of requesting the information.

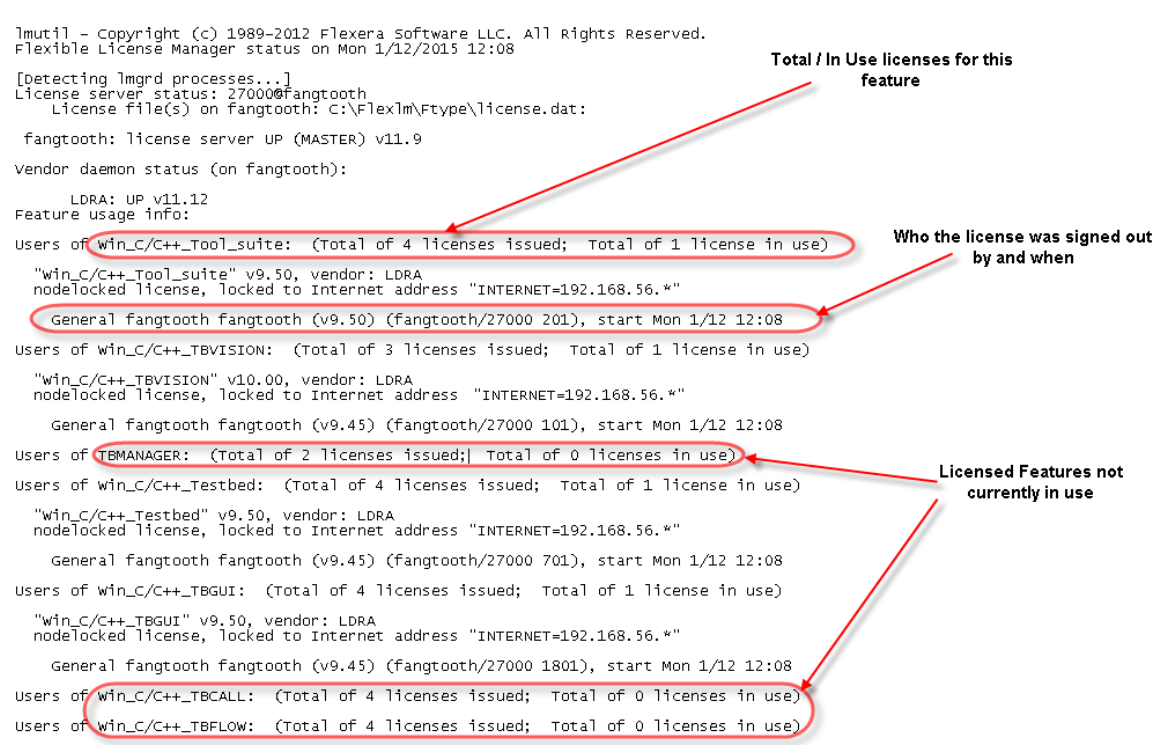

If no features are shown in the log, check the following:

- 1. The license server is running.
- 2. The environment variable LDRA\_LICENSE\_FILE is correct pointing to the server.
- 3. The client machine's IP is in the range in the license file. Please note that this log file will show all *FlexLM* licenses for all vendors/software not just *LDRA*.

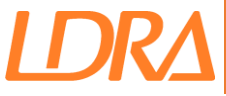

# **Useful Diagnostic Commands**

There are a few commands that can help confirm where the issue lies. The *FlexLM* utilities come with and executable "**Imutil**", this can be used to display the status of license availability and some diagnostics.

**Imutil Imstat -f <FEATURE>**, can be used to check the availability of a specific feature. To check for license usage for the feature **LDRALAUNCER**, use the command

#### Imutil Imstat -f LDRALAUNCHER

This will produce the output below

Imutil - Copyright (c) 1989-2017 Flexera Software LLC. All Rights Reserved. Flexible License Manager status on Tue 12/11/2018 09:44 [Detecting Imgrd processes...] License server status: 27000@winten License file(s) on winten: C:\flexIm\Ftype\license.dat: winten: license server UP (MASTER) v11.15.0 Vendor daemon status (on winten): LDRA: UP v11.15.0 Feature usage info: Users of LDRALAUNCHER: (Total of 63 licenses issued; Total of 2 licenses in use) "LDRALAUNCHER" v9.75, vendor: LDRA, expiry: permanent(no expiration date) nodelocked license, locked to Internet address "INTERNET=192.168.1.\*" jim jim-PC /dev/tty (v9.75) (winten/27000 1702), start Tue 12/11 9:40 jack jack-PC1 jack-PC2 (v9.75) (winten/27000 1902), start Tue 12/11 9:42 This output shows which License server you have connected to and the version of FlexLM that the server is using License server status: 27000@winten License file(s) on winten: C:\flexIm\Ftype\license.dat:

#### winten: license server UP (MASTER) v11.15.0 Vendor daemon status (on winten):

LDRA: UP v11.15.0

It shows how many licenses are available for the specified feature and how many are in use

# Users of LDRALAUNCHER: (Total of 63 licenses issued; Total of 2 licenses in use)

It shows information on the latest version the license supports and whether the license is permanent of if the license has an expiry date.

# "LDRALAUNCHER" v9.75, vendor: LDRA, expiry: permanent(no expiration date)

It shows what the license is locked to, in this example an IP range 192.168.1.\*

#### nodelocked license, locked to Internet address "INTERNET=138.253.\*.\*"

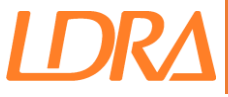

The last thing shown is the users that are currently using this feature

#### jim jim-PC /dev/tty (v9.75) (winten/27000 1702), start Tue 12/11 9:40

#### jack jack-PC1 jack-PC2 (v9.75) (winten/27000 1702), start Tue 12/11 9:42

The format for this information is:

"user" "hostname" "display" "(version)" "(license server/ports)", "date/time of checkout"

If the user is accessing a license whilst using remote desktop connection or similar remote access, the "display" will list the machine the remote session is launched from.

# Invalid CTL file

If you get an error that the CTL file is invalid, firstly check that the version and language match the installation.

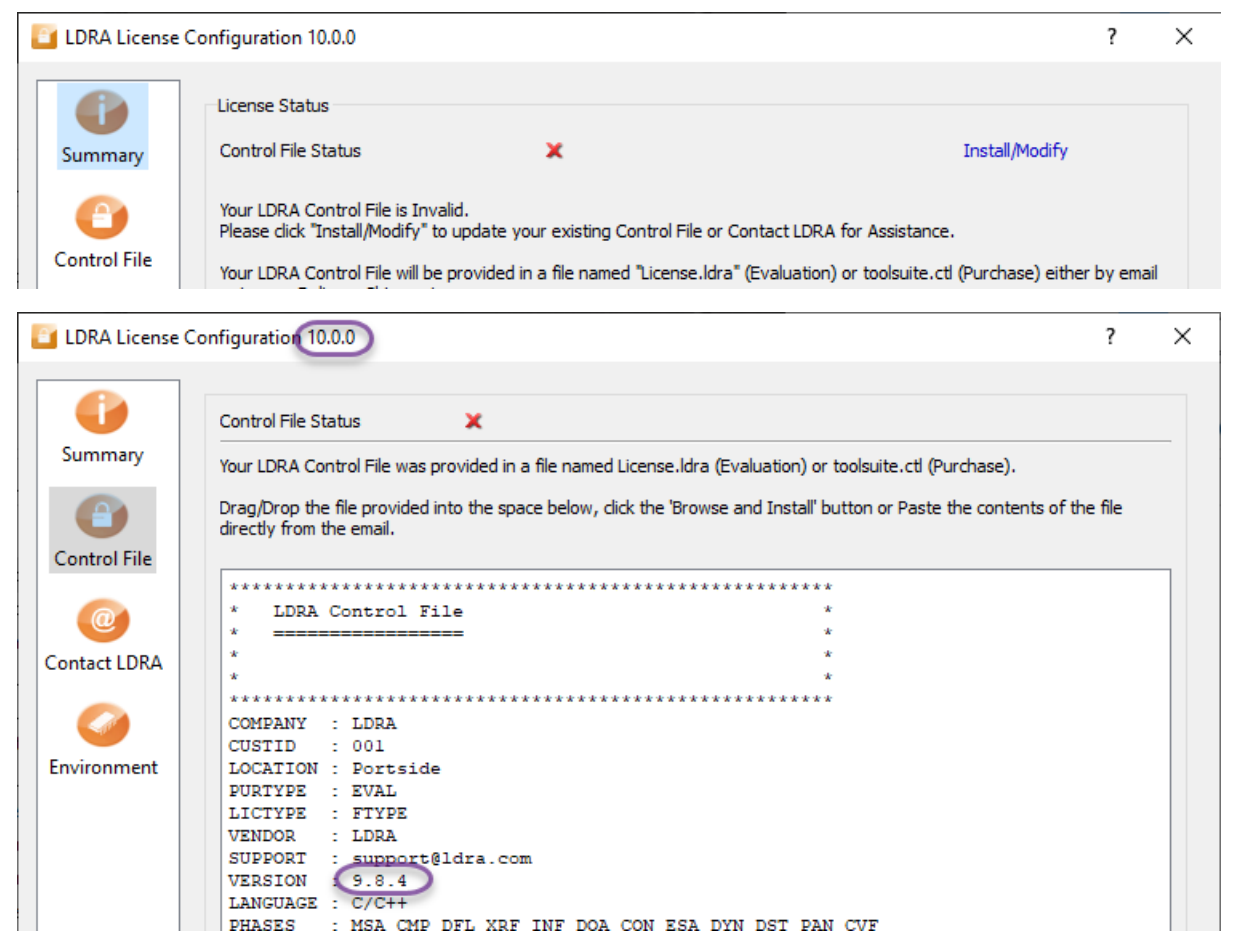

Make sure the CTL file has not been altered, improper editing of this file will invalidate it.

If the issue remains, send the CTL file to **licencing@ldra.com**, include the version of LDRA you have installed and the language e.g. 9.4.3 C/C++.

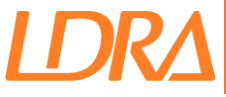

### **Slow Responses from License Server**

A cause of a slow checkout could be due to high ping between the client and the license server caused by distance between them (geographically) or the routing that the signal takes.

It could also be caused by having unresponsive license servers in your license path as a license will be attempted to be obtained from these unresponsive servers before a successful checkout is found from another server.

You can have multiple license paths in this variable for multiple servers, e.g.

#### 27000@server1; 27000@server2;

It will contact these servers in turn, starting with the 1<sup>st</sup> in the list, if it fails to get a license, it will retry 3 times, then move onto the next server in the list until it successfully obtains a license.

So, using the above example, if **server2** is the correct server and **server1** was an old server that is out of commission, the license request would try **server1**, fail and retry 3 times before moving on to the next server in the list and getting a license from **server2**. This adds an unnecessary delay to the checkout while the non-existent server is retried.

If you are experiencing slow checkouts of licenses, check your license path for old servers or incorrect values and remove them.

A license server location is defined via the variable LDRA\_LICENSE\_FILE.

On Linux this is stored in the file ~/.flexImrc

| Open     | •    | ΓŦ    | .flexlmrc<br>~      | Save  |  | × |
|----------|------|-------|---------------------|-------|--|---|
| 1 LDRA_I | ICEN | SE_FI | ILE=27000@192.168.7 | 72.11 |  |   |
|          |      |       |                     |       |  |   |
|          |      |       |                     |       |  |   |

Remove any unwanted values from this file.

On Windows this is a User Environment Variable.

| Variable           | Value                                                       |
|--------------------|-------------------------------------------------------------|
| LDRA_LICENSE_FILE  | 27000@192.168.72.49;                                        |
| OneDrive           | C:\Users\Andy\OneDrive - LDRA Ltd                           |
| OneDriveCommercial | C:\Users\Andy\OneDrive - LDRA Ltd                           |
| Path               | C:\Users\Andy\AppData\Local\Microsoft\WindowsApps;C:\Users\ |
| TEMP               | C:\Users\Andy\AppData\Local\Temp                            |
| TMP                | C:\Users\Andy\AppData\Local\Temp                            |

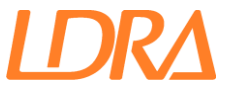

On Windows this may require you to also search the Windows registry and remove the unwanted values. If you are unsure at how to use the Registry Editor please speak to your IT department.

Search the registry for LDRA\_LICENSE\_FILE.

| 📰 Registry Editor                                                                                                    |                                        |                                                                                               |                                                                                              |                                                                                                    |  |  |  |  |  |
|----------------------------------------------------------------------------------------------------|----------------------------------------|-----------------------------------------------------------------------------------------------|----------------------------------------------------------------------------------------------|----------------------------------------------------------------------------------------------------|--|--|--|--|--|
| File Edit View Favorites Help                                                                                                    |                                        |                                                                                               |                                                                                              |                                                                                                    |  |  |  |  |  |
| Computer\HKEY_CURRENT_USER\Environment                                                                                                    | Computer\HKEY_CURRENT_USER\Environment |                                                                                               |                                                                                              |                                                                                                    |  |  |  |  |  |
| Computer (HREY_CURRENT_USER       AppEvents       Console       Control Panel       Environment   Find what: LDRA_LICENSE_FILE Find Next Look at Cancel Values Data | ^                                      | Name<br>(Default)<br>DRA_LICENSE<br>OneDrive<br>PoneDriveComm<br>Path<br>TEMP<br>TEMP<br>TEMP | Type<br>REG_SZ<br>REG_SZ<br>REG_EXPAND_SZ<br>REG_EXPAND_SZ<br>REG_EXPAND_SZ<br>REG_EXPAND_SZ | Data<br>(value not set)<br>27000@192.168.72.49;<br>C:\Users\Andy\OneDrive - LDRA Ltd<br>C:\Users\Andy\OneDrive - LDRA Ltd<br>%USERPROFILE%\AppData\Local\Microsoft\Wind<br>%USERPROFILE%\AppData\Local\Temp<br>%USERPROFILE%\AppData\Local\Temp |  |  |  |  |  |
| Atch whole string only                                                                                                    |                                        |                                                                                               |                                                                                              |                                                                                                    |  |  |  |  |  |

This may occur in several places so search for additional instances.

If you find a value that needs editing, right click on the **LDRA\_LICENSE\_FILE** and select Modify.

| Name         |           | Туре          | Data                                 |
|--------------|-----------|---------------|--------------------------------------|
| ab (Default) |           | REG_SZ        | (value not set)                      |
| ab LDRA_LICE | ENSE FILE | REG SZ        | 27000@oldserver;27000@192.168.72.49; |
|              | Modif     | y             |                                      |
| Modify       |           | y Binary Data |                                      |
|              | Delete    |               |                                      |
|              | Kenan     |               |                                      |

Delete the unwanted server information, click **OK** to accept the changes.

| Edit String ×                                                                                        | Edit String ×                                                                                             |
|----------------------------------------------------------------------------------------------------|----------------------------------------------------------------------------------------------------|
| Value name:<br>LDRA_LICENSE_FILE<br>Value data:<br>27000@oldserver:27000@192.168.72.49;<br>OK Cancel | Value name:           LDRA_LICENSE_FILE           Value data:           27000@192.168.72.49;           OK |

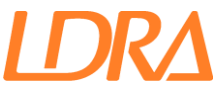

# **Common Error Codes**

All license errors are reported by LDRA as error/exit code 103.

*FlexLM* has several error codes for different errors, these consist of a number and a description, for example "*FlexLM Code -5 No such feature exists*".

# FlexLM Error -4, Number of users already reached

#### Cause:

All the licenses for the feature you requested are in use.

#### **Resolution:**

Free up a license and try again. Keeping an *LDRA* application GUI open consumes a license, the license is not returned until all *LDRA* GUIs are closed on that machine. Using the command line obtains a license at start and then returns the license at the end of each command line call.

You can run the command **Imutil Imstat -f <FEATURE>**, where **<FEATURE>** is the name of the feature that the error message mentions as having reached the maximum users, this will show how many users are in use. See the previous section **"Useful Diagnostic Commands**" for more details on using this command.

If you think you should have licenses available, send the ldra.log and a description of the issue to **licencing@ldra.com**, include your Customer ID. If you have run the **Imutil Imstat -f <FEATURE>** command, include the output from this command.

If you would like to purchase or rent additional users, please contact your *LDRA* Sales Representative or **sales@ldra.com**.

# FlexLM Error -5, No such feature exists

#### Cause:

The feature you are requesting does not exist on the license server.

This is a mismatch between the CTL and the license server.

#### **Resolution:**

Check you are using the correct CTL and that you are connecting to the correct license server.

If you still have an issue, send an image of the error or copy paste the text into an email and send to **licencing@ldra.com**, include your Customer ID.

# FlexLM error -8, Invalid License Key

#### Cause:

This is normally caused by the license.dat file being edited, Improper editing of the license files will invalidate them.

If you have edited the file to add ports or other information, make sure you have not accidentally edited any other parts of the license file.

#### **Resolution:**

Download the **license.dat** sent to you via email and replace your existing license.dat being careful not to alter the contents.

If the problem still persists, contact **licencing@ldra.com** stating the error and include the **license.dat** file.

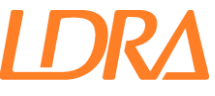

# FlexLM Error -9 Invalid Host

#### Cause:

Your machine is not a valid host for the license.

Valid host is determined by the **HOSTID** in the license.

If your license is networked the HOSTID will be your IP.

Known causes for *FlexLM* not using the same IP as what you think is the IP for your machine:

- Using a VPN or network translation that is altering the IP that the license server machine is seeing as the client machines IP
- There are multiple networks on your machine and the "default" network that FlexLM is seeing as the IP for your machine is not the one that is used in the license.
- This can be because you have installed Virtual Box and the IP for the connection is set as the default network. Virtual Box uses 192.168.56.1 as its virtual network IP on the host machine and this can often get set to the default network as it is set up after the main network.

#### **Resolution:**

#### **Standalone Licenses**

If your license is standalone, there may be an error in the **HOSTID** or the information may have changed since the license was issued, generate a new .info file and email this to **licencing@ldra.com**, include a description of the error and your **Customer ID**.

#### **Network Licenses**

If your license is networked then this means your IP is not in the range specified in the license file, please check that your IP is in this range. Check that there is no translation of IP between the client and the server. If you are using a VPN you IP may be different from normal.

If required alter the default network to the correct network.

Consult your IT department before making any changes.

If you require a new license for a new IP range, please send an email to your *LDRA* Sales Representative or **licencing@ldra.com**. Include the new IP and the reason for its requirement in the license.

The IP *FlexLM* reads can be seen by using the following command from the *FlexLM* directory

| Imutil Imhostid -n -internet   | Windows     |
|--------------------------------|-------------|
| ./Imutil Imhostid -n -internet | Linux/macOS |

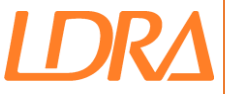

#### **For Windows Clients**

If you have more than one network then the Network that resides in this IP range needs to be set to default, as this is the IP *FlexLM* reads.

From the **Network Connections** dialog select **Advanced Settings** for the network that should be default.

| Internet P                     | Protocol Version 4 (TCP/IPv4)                                                                 | Propertie                  | :s                 |                     | ×                 |
|--------------------------------|-----------------------------------------------------------------------------------------------|----------------------------|--------------------|---------------------|-------------------|
| General                        | Alternate Configuration                                                                       |                            |                    |                     |                   |
| You can<br>this cap<br>for the | get IP settings assigned autor<br>ability. Otherwise, you need to<br>appropriate IP settings. | natically if<br>ask your i | your ne<br>network | twork su<br>adminis | upports<br>trator |
| () Ob                          | tain an IP address automatical                                                                | ly                         |                    |                     |                   |
| OUs                            | e the following IP address:                                                                   |                            |                    |                     |                   |
| IP ac                          | ldress:                                                                                       |                            |                    | 4                   |                   |
| Subn                           | et mask:                                                                                      |                            |                    |                     |                   |
| Defa                           | ult gateway:                                                                                  |                            | 1.                 | 1                   | ]                 |
| () Ob                          | tain DNS server address autor                                                                 | natically                  |                    |                     |                   |
| OUs                            | e the following DNS server add                                                                | resses:                    |                    |                     |                   |
| Prefe                          | erred DNS server:                                                                             |                            |                    | 4                   |                   |
| Alter                          | nate DNS server:                                                                              |                            |                    |                     | ]                 |
| V                              | alidate settings upon exit                                                                    |                            | (                  | Adva                | nced              |
|                                |                                                                                               |                            | ОК                 |                     | Cancel            |

Uncheck the Automatic Metric checkbox to enable entering a value in the box below. The lowest number for all your networks will be default, the default value is 10 for all the networks and the default is the last added network.

| Advanced TCP/IP Settings                |             |  |  |  |
|-----------------------------------------|-------------|--|--|--|
| IP Settings DNS WINS                    |             |  |  |  |
| IP addresses                            |             |  |  |  |
| IP address<br>DHCP Enabled              | Subnet mask |  |  |  |
| Add                                     | Edit Remove |  |  |  |
| Default gateways:                       |             |  |  |  |
| Gateway                                 | Metric      |  |  |  |
|                                         |             |  |  |  |
| Add                                     | Edit Remove |  |  |  |
| Automatic metric<br>Interface metric: 1 |             |  |  |  |
|                                         | OK Cancel   |  |  |  |

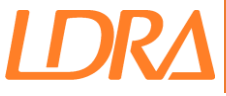

#### **For Linux Clients**

*FlexLM* reads the host information from the file, etc/hosts. Make sure that this file has been set up to include the hostname and IP of your machine.

Please consult with you Network Administrator or IT Department before amending this file.

An example of a hosts file where Ubuntu is the hostname and the IP of the machine is set to **10.0.20.150** 

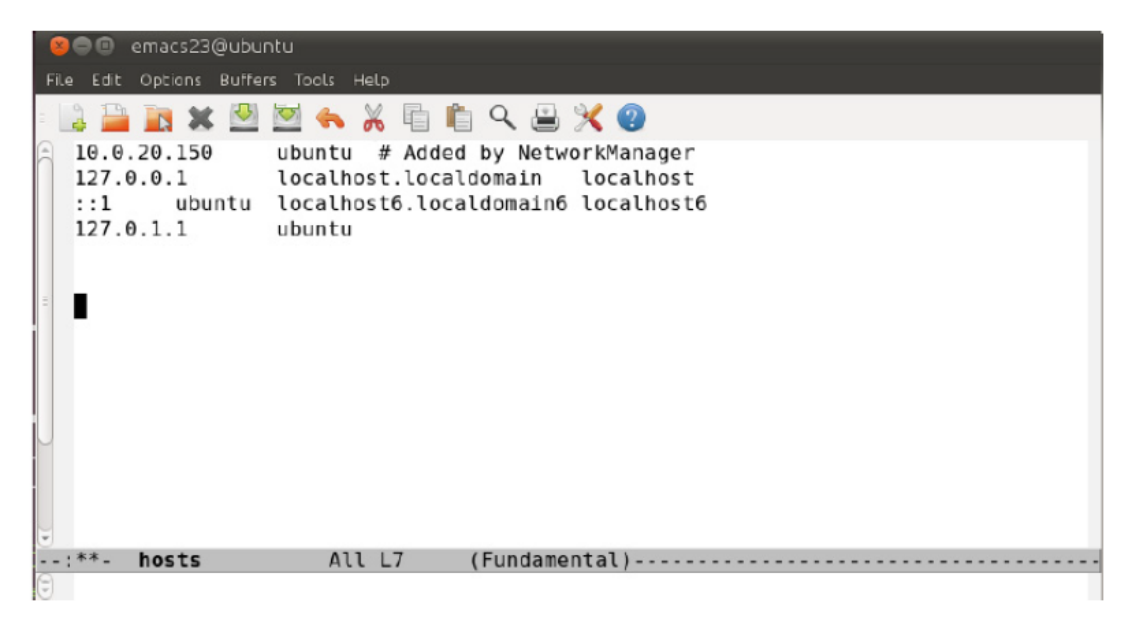

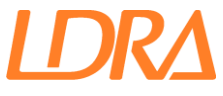

# FlexLM Error -10 Feature has Expired

#### Cause:

Your license is timed and has expired.

#### **Resolution:**

For Evaluations contact your Local Sales Representative if you require additional time to evaluate.

For Subscription licenses that have reach the end of the term, contact your Local Sales Representative to arrange a renewal.

For Off-Site licenses, contact **licencing@ldra.com** and request an extension. Please note, if you are a sub-contractor, license extensions need to come from the license owner, if you are not the license owner please ask the license owner to request the extension on your behalf.

If you have received a temporary license for another reason and are entitled to an extension or permanent licenses, please contact either you *LDRA* Sales Representative or **licencing@ldra.com.** 

If you are unsure why your license has expired then please contact **licencing@ldra.com**, include your Customer ID and details of the issue.

Please note that the time remaining is displayed in the Title Bar of *LDRA* when it is below 30 days.

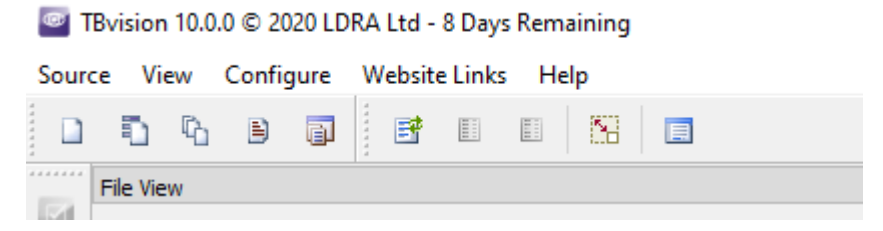

Also the **Idra.log** file will issue warnings that the license is due to expire when below 30 days. Requests for extensions should be made prior to expiry to avoid interruptions.

| 11:43:23 (LDRA  | Warning: Win C/C++ Tool suite expires 23-jul-2020                  |
|-----------------|--------------------------------------------------------------------|
| 11:43:23 (LDRA) | Warning: Win C/C++ Testbed expires 23-jul-2020                     |
| 11:43:23 (LDRA) | Warning: Win C/C++ TBGUI expires 23-jul-2020                       |
| 11:43:23 (LDRA) | Warning: Win C/C++ TBDIAGRAM expires 23-jul-2020                   |
| 11:43:23 (LDRA) | Warning; Win C/C++ TBFLOW expires 23-jul-2020                      |
| 11:43:23 (LDRA) | Warning: Win C/C++ TBGLHAPI expires 23-jul-2020                    |
| 11:43:23 (LDRA) | Warning: Win C/C++ DYNAMIC expires 23-jul-2020                     |
| 11:43:23 (LDRA) | Warning: Win C/C++ TBHIS expires 23-jul-2020                       |
| 11:43:23 (LDRA) | Warning: Win C/C++ TBMISRA expires 23-jul-2020                     |
| 11:43:23 (LDRA) | Warning: Win C/C++ TBSAFE expires 23-jul-2020                      |
| 11:43:23 (LDRA) | Warning: Win C/C++ TBRUN expires 23-jul-2020                       |
| 11:43:23 (LDRA) | Warning: Win C/C++ TBEXTREME expires 23-ju1-2020                   |
| 11:43:23 (LDRA) | Warning: Win C/C++ TBPUBLISH expires 23-jul-2020                   |
| 11:43:23 (LDRA) | Warning: Win C/C++ TBEVOLVE expires 23-jul-2020                    |
| 11-43-23 (LDRA) | Warning: Win C/C++ OBJBOX expires 23-jul-2020                      |
| 11:43:23 (LDRA  | Warning: Win C/C++ TREEPORTS expires 23-jul-2020                   |
| 11-43-23 (LORA) | Warning: Win C/C++ TRUISION expires 23-jul-2020                    |
| 11-43-23 (LDPA) | Warning: Win C/C++ TBeacure expires 23-jul-2020                    |
| 11:43:24 (LDPA  | Warning: Win C/C++ TBream expires 23-jul -2020                     |
| 11:42-24 /IDPA  | Warming- Win C/Cit TREFWEIDEDT avniras 22-in1-2020                 |
| 11:43:24 (IDDR) | Warning, Win C/C++ TBERTOPTONI CAPITON 22-01-2020                  |
| 11-43-24 (LDPA  | Warning: Win C/C++ TRTLDTEST evpires 23-jul-2020                   |
| 11:43:24 (LDRA) | Warning: Win C/C++ TIRconfig expires 22-01-2020                    |
| 11:43:24 (LDRA  | Warning: Win C/C++ TREADWONTTOD evnines 23-jul-2020                |
| 11:43:24 (LDRA) | Warning: Win C/C++ THELMCONDITE expires 23-jul-2020                |
| 11:43:24 (LDRA  | Warning, Win C/C/+ Duralion expires 22-jul-2020                    |
| 11.43.24 (1004) | Warning, Win C/C++ LDBGCDTEC average 22 Jul 2020                   |
| 11.43.24 (LDRA  | Maining, win c/crt boundenicr expires 23-jul-2020                  |
| 11:43:24 (LDRA) | Warning: Win C/C++ TREACLOOFARDER expires 23-jul-2020              |
| 11:43:24 (LDRA, | Wathing, Win C/C++ IBEACLODE expires 23-jul-2020                   |
| 11.43.24 (1004) | Warning, Win-Croth Bandwark expires 23-jul-2020                    |
| 11.43.24 (LDRA  | Wathing, IDARAGER Expires 23-jul-2020                              |
| 11.43.24 (LURA, | Wathing, IDOFFICE expires 23-jul 2020                              |
| 11:43:24 (LDRA, | Former started on province expires 23-jui-2020                     |
| 11:43:24 (LDRA, | Nin C/Cit Meel suite (consisting of                                |
| 11.43.24 (LDRA  | Win c/ctt looi suite (consisting of win c/ctt meriod               |
| 11.43.24 (LDRA) | win c/crt indoi win c/crt indikaka win c/crt indica                |
| 11:43:24 (LDRA  | Will C/C++ IDSLIGATI WILL C/C++ DISAMIC WILL C/C++ IDMIS           |
| 11:43:24 (LDRA. | win C/C++ TBRISKA WIN C/C++ TBSAFE WIN C/C++ TBRON                 |
| 11:43:24 (LDRA  | WIN C/C++ TBEATRINE WIN C/C+++ TBPOBLISH WIN C/C+++ TBEVOLVE       |
| 11:43:24 (LDRA  | Win C/C++ OBJBOX WIN C/C++ TBREPORTS WIN C/C++ TBVISION            |
| 11:43:24 (LDRA  | Win C/C++ TBSecure Win C/C++ TBmem Win C/C++ TBGLASUPPORT          |
| 11:43:24 (LDRA  | Win C/C++ IBBUILDIEST WIN C/C++ IBTLPTEST WIN C/C++ TLPCONIIG      |
| 11:43:24 (LDRA) | Win C/C++ IBFARMANNITOK WIN C/C++ THGLHCOMPARE WIN C/C++ Dyndflow  |
| 11:43:24 (LDRA) | win_C/C++_LDKAGenTUF win_C/C++_TBMAKELOGPARSER Win_C/C++_TBEXCLUDE |
| 11:43:24 (LDRA) | WIN_C/C++_TEMANAGER TEMANAGER THOFFICE                             |
| 11:43:24 (LDRA) | LDRALAUNCHER)                                                      |

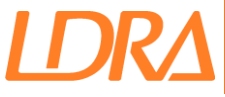

# FlexLM Error -15 Cannot Connect to License Server System

#### Cause:

The license server cannot be found, this can be because the license server machine is offline or disconnected from the network, or the variable used to specify the license server machine is wrong

#### **Resolution:**

Check the license server machine can be "pinged".

Check that the value of the LDRA\_LICENSE\_FILE environment variable is correct. Try using the IP of the license server machine instead of the hostname.

Check the license server is running. Check the **Idra.log** on the license server machine to see if the server is running and if there are any errors. Start the License Server if needed.

Make sure any ports you have specified are open.

See <u>Updating the Environment Variable (Windows)</u> or <u>Updating the Environment Variable</u> (Linux/macOS) for more information on setting the Environment Variable

See <u>Configuring Ports</u> for more information on what ports are used and how to set these.

If you still require assistance with resolving this error send the following to **licencing@ldra.com**:

- Description of the error
- Idra.log file from the server
- An image showing the value of the LDRA\_LICENSE\_FILE environment variable value
  - o Linux, this is listed in the .flexImrc file
  - o Windows, this is listed on the Environment Variable dialog

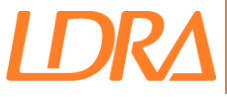

# FlexLM Error -18 License Server does not support this feature

#### Cause:

The feature you are attempting to get a license for is not available on the license server you are requesting it from.

This can be because the CTL you are using is the wrong one, or you are connecting to the wrong license server if you have more than one.

#### **Resolution:**

Check that the CTL file you are using is the latest one and the correct one for the licenses you are using.

If you have recently upgraded from C to C/C++, this issue would be present if you were using the CTL for C, with the new license for C/C++. Likewise, if you recently upgraded to MultiOS, you would see this issue if you were using the old CTL for a single OS license.

Check that you have purchased or should be licensed for this feature.

Send the **Idra.log** file to **licencing@Idra.**com along with a description of the error. What feature is displayed in the dialog? Include a screenshot where possible.

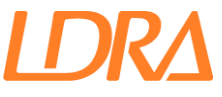

# FlexLM Error -25 License server system does not support this version of this feature

#### Cause:

The feature you are attempting to achieve a license for has a version that is newer than the license server supports. E.g. You are using v10.4.0 but the license server only supports 10.2.0.

#### **Resolution:**

This happens when the license server has not been updated to the latest license but the client has been.

Make sure the license server is using the latest license.dat, be sure to run the re-read on the license.dat file to update the license server.

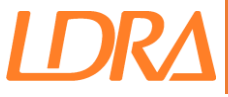

# FlexLM Error -31 Feature start date is in the future

#### Cause:

The feature you are attempting to achieve a license for has a start date in the future.

For example, if your license is an evaluation you may have asked for it to start on a specified date.

#### **Resolution:**

Wait for the start date and the license will become available, you can see the start date by opening the license.dat in a text editor and searching for the **START=dd-Mmm-yyyy**.

If your license should not have a start date in the future, or your requirements have changed, please request your license to be reissued without a future start date. Contact your local *LDRA* Sales Representative or **licencing@ldra.com**.

# FlexLM Error -96 The desired vendor daemon is down

#### Cause:

There is an error on the license server involving the "vendor daemon", this is the LDRA.exe.

This issue is commonly caused by the port being used by the **Imgrd.exe** and the **LDRA.exe** not being open or free.

Another cause is that the **LDRA.exe** is blocked from running by your systems antivirus or firewall software.

#### **Resolution:**

Check the ports are open, check that the **LDRA.exe** can run on your system and is not blocked.

Check the **Idra.log** for errors.

If you need assistance with resolving this issue, send the **Idra.log** and a description of the issue to **licencing@Idra.com** including your Customer ID in the email.

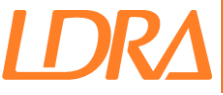

# FlexLM Error -97 The Desired Vendor Daemon is Down

#### Cause:

The license server is not running due to the license being invalid for this machine. The machine information contained in the **license.dat** file does not match the machine you are running the license server on.

#### **Resolution:**

The Idra.log file will give more detail as to what information is incorrect.

| 15:13:05 | (lmgrd) |                                                                           |
|----------|---------|---------------------------------------------------------------------------|
| 15:13:05 | (lmgrd) | Please Note:                                                              |
| 15:13:05 | (lmgrd) |                                                                           |
| 15:13:05 | (lmgrd) | This log is intended for debug purposes only.                             |
| 15:13:05 | (lmgrd) | In order to capture accurate license                                      |
| 15:13:05 | (lmgrd) | usage data into an organized repository,                                  |
| 15:13:05 | (lmgrd) | please enable report logging. Use Flexera Software LLC's                  |
| 15:13:05 | (lmgrd) | software license administration solution,                                 |
| 15:13:05 | (lmgrd) | FlexNet Manager, to readily gain visibility                               |
| 15:13:05 | (lmgrd) | into license usage data and to create                                     |
| 15:13:05 | (lmgrd) | insightful reports on critical information like                           |
| 15:13:05 | (lmgrd) | license availability and usage. FlexNet Manager                           |
| 15:13:05 | (lmgrd) | can be fully automated to run these reports on                            |
| 15:13:05 | (lmgrd) | schedule and can be used to track license                                 |
| 15:13:05 | (lmgrd) | servers and usage across a heterogeneous                                  |
| 15:13:05 | (lmgrd) | network of servers including Windows NT, Linux                            |
| 15:13:05 | (lmgrd) | and UNIX.                                                                 |
| 15:13:05 | (lmgrd) |                                                                           |
| 15:13:05 | (lmgrd) |                                                                           |
| 15:13:05 | (lmgrd) |                                                                           |
| 15:13:05 | (lmgrd) |                                                                           |
| 15:13:05 | (lmgrd) | Server's System Date and Time: Tue Jul 21 2020 15:13:05 GMT Daylight Time |
| 15:13:05 | (lmgrd) | pid 26256                                                                 |
| 15:13:05 | (lmgrd) | SLOG: Summary LOG statistics is enabled.                                  |
| 15:13:11 | (lmgrd) | "DESKTOP-ONR2F96": Not a valid server hostname, exiting.                  |
| 15:13:11 | (lmgrd) | Valid license server system hosts are: "DESKTOP-F92MDJ8S" ]               |
| 15:13:11 | (lmgrd) | Using license file "license.dat"                                          |

The above **Idra.log** file, for the license server hosted on "**DESKTOP-0NR2F96** ", states that fangtooth is not a valid server and that the valid host is "**DESKTOP-F92MDJ8S** ". The license file shows that the hostname in the license file is "**DESKTOP-F92MDJ8S** ".

```
SERVER DESKTOP-F92MDJ8S c8f750761762
VENDOR LDRA
PACKAGE Win_C/C++_Tool_suite LDRA 10.00 \
        COMPONENTS="Win_C/C++_Testbed:10.00 Win_C/C++_TBGUI:10.00 \
        Win_C/C++_TBDIAGRAM:10.00 Win_C/C++_TBFLOW:10.00 \
```

Make sure that you are running the license server on the correct machine.

If the Idra.log file shows that the error:

15:30:45 (LDRA) LDRALAUNCHER) 15:30:45 (LDRA) Wrong hostid on SERVER line for license file: 15:30:45 (LDRA) license.dat 15:30:45 (LDRA) SERVER line says COMPOSITE=E86AC4F9E7DD, hostid is COMPOSITE=A9556CAF96D9 15:30:45 (LDRA) Invalid hostid on SERVER line 15:30:45 (LDRA) Disabling 1 license from feature LDRALAUNCHER(0078 12E9 797B 72A2 ) 15:30:45 (LDRA) Disabling 1 license from feature TBMANAGER(0078 12E9 797B 72A2 ) 15:30:45 (LDRA) Disabling 1 license from feature TBOFFICE(0078 12E9 797B 72A2 ) 15:30:45 (LDRA) Disabling 1 license from feature Win\_C/C++\_DYNAMIC(0078 12E9 797B 72A2 ) 15:30:45 (LDRA) Disabling 1 license from feature Win\_C/C++\_DYNAMIC(0078 12E9 797B 72A2 ) 15:30:45 (LDRA) Disabling 1 license from feature Win\_C/C++\_DYNAMIC(0078 12E9 797B 72A2 )

Check that the *FlexLM* license server is being ran from the correct directory, **FTYPE** or **LTYPE**. The email containing your **license.dat** will have specified **FTYPE** or **LTYPE**.

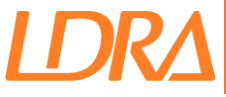

If you have altered the hardware on your server or re-installed the operating system it is possible that the information used in this license has been changed. A new **license.dat** will therefore need to be issued.

If the **license.dat** is intended for this machine, then generate a new **<hostname>.info** file and send this to **licencing@ldra.com** along with the **ldra.log** file. This information will then be checked against the license and a new license files sent if required.

# FlexLM Error -139 Timeout

#### Cause:

Communication between the license manager and the vendor daemon has timed out.

#### **Resolution:**

Ensure that both ports are open and clear, both the license manager port (27000 by default) and the vendor daemon (LDRA.exe).

If you have just updated your license.dat, make sure you have carried over the port specification to the new license.dat.

If you have changed the ports, make sure that they correct and open.

See Configuring Ports section for more details on what ports are used and how to change them.

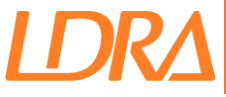

# FlexLM Error -284 Can't find server hostid in license file

Can also be displayed as **FlexLM Error -233**, **FlexLM Error -202** or **FlexLM Error -175** in older versions of *FlexLM*.

Can also be displayed as "Can't find server name in license file".

#### Cause:

This is an error with the CTL file, it does not match the license.dat on the server

#### **Resolution:**

Check the CTL is the latest one issued to you. If you have recently changed license server machines you will have been issued a new CTL for this new license server.

If you are using an older version of *LDRA* and we did not issue you a new CTL for this version when you changed license server, please request a new CTL for this version from **licencing@ldra.com**.

If you have recently changed servers make sure the *Environment Variable* has been updated to the new server.

See <u>Updating the Environment Variable (Windows)</u> or <u>Updating the Environment Variable</u> (Linux/macOS) for more information on setting the Environment Variable.

If you have added a domain to the server name in the license file e.g. **hostmame.ldra.com**, you may need new CTL file, email **licencing@ldra.com** include the CTL file and specify the domain you have added.

If you still have an issue please email **licencing@ldra.com** include the CTL file and **Customer ID** in the email along with a description of the error.

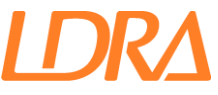

## LDRA exited with status 53

#### Cause:

Missing dependencies (DLL's)

#### **Resolution:**

Install the Microsoft Visual C++ Redistributable package for 2019 64 bit, available for download from Microsoft's <u>website</u>.

# Microsoft Visual C++ Redistributable latest supported downloads

Article • 01/13/2023 • 4 minutes to read • 5 contributors

👌 Feedback

The Visual C++ Redistributable installs Microsoft C and C++ (MSVC) runtime libraries. These libraries are required by many applications built by using Microsoft C and C++ tools. If your app uses those libraries, a Microsoft Visual C++ Redistributable package must be installed on the target system before you install your app. The Redistributable package architecture must match your app's target architecture. The Redistributable version must be at least as recent as the MSVC build toolset used to build your app. We recommend you use the latest Redistributable available for your version of Visual Studio, with some exceptions noted later in this article.

For details on how to install and redistribute Visual Studio components, see Redistributing Visual C++ Files.

# Visual Studio 2015, 2017, 2019, and 2022

This table lists the latest supported English (en-US) Microsoft Visual C++ Redistributable packages for Visual Studio 2015, 2017, 2019, and 2022. The latest supported version has the most recent implemented C++ features, security, reliability, and performance improvements. It also includes the latest C++ standard language and library standards conformance updates. We recommend you install this version for all applications created using Visual Studio 2015, 2017, 2019, or 2022.

| Architecture | Link                                               | Notes                                                                                                    |
|--------------|----------------------------------------------------|----------------------------------------------------------------------------------------------------|
| ARM64        | https://aka.ms/vs/17/release/vc_redist.arm64.exe 🖉 | Permalink for latest supported ARM64 version                                                                                                    |
| X86          | https://aka.ms/vs/17/release/vc_redist.x86.exe 🖉   | Permalink for latest supported x86 version                                                                                                    |
| X64          | https://aka.ms/vs/17/release/vc_redist.x64.exe &   | Permalink for latest supported x64 version. The X64 Redistributable<br>package contains both ARM64 and X64 binaries. This package<br>makes it easy to install required Visual C++ ARM64 binaries when<br>the X64 Redistributable is installed on an ARM64 device. |

# **Cannot Open Lock File**

#### (LDRA) Cannot open lock file (C:FLEXLM\LDRA): Permission denied

#### MULTIPLE "LDRA" license server systems running

If you receive the above error messages in the **Idra.log** and there are no other *LDRA FlexLM* servers running, the error is caused by altering the directory structure of the *FlexLM* Server Tools supplied by *LDRA*.

| 15:44:33 | (lmgrd)  | (@lmgrd-SLOG@) ====================================                    |
|----------|----------|------------------------------------------------------------------------|
| 15:44:33 | (lmgrd)  | SLOG: FNPLS-INTERNAL-VL1-4096                                          |
| 15:44:33 | (lmgrd)  | Starting vendor daemons                                                |
| 15:44:33 | (lmgrd)  | Started LDRA (pid 12244)                                               |
| 15:44:33 | (LDRA) H | EXITING DUE TO SIGNAL 32 Exit reason 9                                 |
| 15:44:38 | (lmgrd)  | LDRA exited with status 32 (Exited because another server was running) |
| 15:44:38 | (lmgrd)  | MULTIPLE "LDRA" license server systems running.                        |
| 15:44:38 | (lmgrd)  | Using Task Manager, stop LDRA and run lmreread                         |
| 15:44:38 | (lmgrd)  |                                                                        |
| 15:44:38 | (lmgrd)  | This error probably results from:                                      |
| 15:44:38 | (lmgrd)  | 1. Another copy of the license server manager (lmgrd) is running.      |
| 15:44:38 | (lmgrd)  | 2. Another copy of the vendor daemon is running.                       |
| 15:44:38 | (lmgrd)  | <ol><li>The locking mechanism(s) were removed by an</li></ol>          |
| 15:44:38 | (lmgrd)  | outside program.                                                       |
| 15:44:38 | (lmgrd)  |                                                                        |
|          |          |                                                                        |

The above log file shows an error "Exited because another server was running", in this case there is not another server running and the cause is that the directory structure was C:\FlexLM\LDRA\FTYPE

| OS (C:) > FlexIm > LDRA > Ftype |                            |                  |  |
|---------------------------------|----------------------------|------------------|--|
|                                 | Name                       | Date modified    |  |
|                                 | Install_licenseservice.bat | 19/03/2018 14:31 |  |
|                                 | 📧 Installs.exe             | 24/10/2014 18:08 |  |
|                                 | 📧 LDRA.exe                 | 29/05/2018 10:37 |  |
|                                 | 📄 ldra.log                 | 21/07/2020 15:44 |  |
|                                 | 📔 license.dat              | 21/07/2020 15:44 |  |
|                                 | 📧 Lmgrd.exe                | 29/05/2018 10:37 |  |
|                                 | 🚳 Msvcp100.dll             | 18/03/2010 07:15 |  |

To resolve this issue make sure the directory structure is as supplied in the zip archive:

| > OS (C:) > FlexIm > Ftype |                                                                                                    |  |  |
|----------------------------|----------------------------------------------------------------------------------------------------|--|--|
| Name                       | Date modified                                                                                                    |  |  |
| Install_licenseservice.bat | 19/03/2018 14:31                                                                                                    |  |  |
| 📧 Installs.exe             | 24/10/2014 18:08                                                                                                    |  |  |
| 📧 LDRA.exe                 | 29/05/2018 10:37                                                                                                    |  |  |
| Idra.log                   | 21/07/2020 15:46                                                                                                    |  |  |
| 🥁 license.dat              | 21/07/2020 15:44                                                                                                    |  |  |
| 📧 Lmgrd.exe                | 29/05/2018 10:37                                                                                                    |  |  |
| Msvcp100.dll               | 18/03/2010 07:15                                                                                                    |  |  |
|                            | FlexIm > Ftype<br>Name<br>Sol Install_licenseservice.bat<br>File Installs.exe<br>File LDRA.exe<br>File Idra.log<br>File Idra.log<br>File Idr |  |  |

The FlexLM directory can be a sub-directory, it cannot have a subdirectory named LDRA.

The Directory structure C:\FlexLM\LDRA\FlexLM\FTYPE for example is invalid.

If you need to distinguish *FlexLM* directories for each vendor, rename the folder with the vendor prefix or with a "vendors" directory.

The Directory Structure C:\FlexLM\LDRA\_FLEXLM\FTYPE is valid.

The Directory Structure C:\FlexLM\VENDORS\LDRA\FTYPE is valid

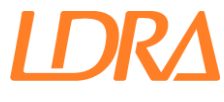